# Instruction Manual ELECTRONIC KEYBOARD

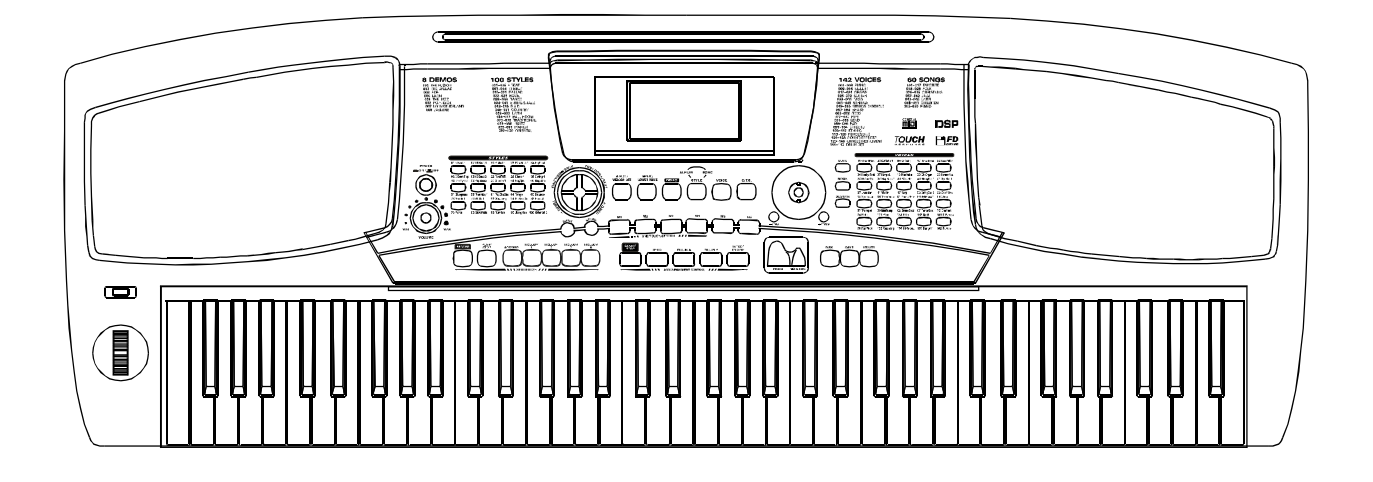

### **Congratulations!**

Congratulations on your purchase of the electronic keyboard! It is a sophisticated. It has up to 142 voices, 100 styles ,8 demos,100 albums and 60 songs.

Before you use the electronic keyboard, we recommend you to carefully read through this manual. Please keep this instruction manual for future reference.

### Taking care of your electronic keyboard

Your keyboard will give you much pleasure.Please follow the rules below:

### Location

Do not expose the unit to the following conditions to avoid deformation, discoloration, or more serious damage.

- Direct sunlight.
- High temperature (near a heat source, or in a car during the day time).
- Excessive humidity.
- Excessive dust.
- Strong vibration

### **Power Supply**

- Turn the power switch OFF when the instrument is not in use.
- The AC adaptor should be unplugged from the AC outlet if the instrument is not to be used for a period of time.
- Unplug the AC adaptor during electric storms.
- Avoid plugging the AC adaptor into the same AC outlet as appliance with high power consumption, such as electric heaters or ovens. Also avoid using multiplug adaptors since these can result in reducing sound quality, operation errors, and possibly damage.

### Turn Power OFF When Making Connections

 To avoid damage to the instrument and other devices to which it is connected, turn the power switches of all related device OFF prior to connecting or disconnecting cables.

### Handling and Transport

- Never apply excessive force to the controls, connectors or other parts of the instrument.
- Always unplug cables by gripping the plug firmly, but not pulling on the cable.

- Disconnect all cables before moving the instrument.
- Physical shocks caused by dropping, bumping, or placing heavy objects on the instrument can result in scratches and more serious damage.

### Cleaning

- Clean the cabinet and panel with a dry soft cloth.
- A slightly damp cloth may be used to remove stubborn grime and dirt.
- Never use cleaners such as alcohol or thinner.
- Avoid placing vinyl object on top of the unit (vinyl can stick to and discolor the surface).

### **Electrical Interference**

• This instrument contains digital circuitry and may cause interference if placed too close to radio or television receivers. If this occurs, move the instrument further away from the affected equipment.

### Contents

| General Guide                | 3     |
|------------------------------|-------|
| Power Supply                 | 4     |
| The Connectors               | 4-5   |
| 1. The headphone jack        | 4     |
| 2. The damper jack           | 4     |
| 3. The Aux. Out jack         | 4     |
| 4. The volume jack           | 5     |
| 5. The MIDI IN/OUT jacks     | 5     |
| Basic Operation              | 5     |
| Power switch & volume        | 5     |
| Voice and Effects            | 6-7   |
| 1. Voice selecting           | 6     |
| 2.Dual voice                 | 6     |
| 3.Lower voice                | 7     |
| 4.Split point                | 7     |
| 5.Piano                      | 7     |
| Keyboard Function            | 8-9   |
| 1.ABC on                     | 8     |
| 2.Naming                     | 8     |
| 3.Portamento                 | 8     |
| 4.Pith change                | 8     |
| 5.Pitch bend and modulation  | 8     |
| 6.Sustain                    | 9     |
| Auto Accompaniment           | 9-11  |
| 1. Play the style(only drum) | 9     |
| 2.Play the style(all tracks) | 9-10  |
| 3. The accompaniment section | 10    |
| 4.Accompaniment operation    | 10-11 |
| Chord Recognize              | 12    |
| Volume Control               | 13    |
| Accomp volume control        | 13    |
| Keyboard volume              | 13    |
| Тетро                        | 14    |
| Metronome                    | 14    |
| One Touch Setting1           | 4-15  |
| Memory                       | 15    |
| Demonstration 1              |       |
| Album                        | 16    |
| Cong                         | 10    |
| Song                         | 10    |

| Function                                                                                                    | 17-20                                                                                                    |
|----------------------------------------------------------------------------------------------------|----------------------------------------------------------------------------------------------------|
| 1.Transpose                                                                                                    | 17                                                                                                    |
| 2.Tune                                                                                                    | 17                                                                                                    |
| 3.Octave                                                                                                    | 17                                                                                                    |
| 4.Beat                                                                                                    | 17                                                                                                    |
| 5.Touch                                                                                                    | 17                                                                                                    |
| 6.Split point                                                                                                    | 18                                                                                                    |
| 7.Pitch bend range                                                                                                    | 18                                                                                                    |
| 8.Portamento time                                                                                                    | 18                                                                                                    |
| 9.PAD assign                                                                                                    | 18-19                                                                                                    |
| 10.DSP on/off                                                                                                    | 19                                                                                                    |
| 11.Reverb type                                                                                                    | 19                                                                                                    |
| 12. Reverb level.                                                                                                    | 19                                                                                                    |
| 13. Chorus type                                                                                                    | 19                                                                                                    |
| 14. Chorus level                                                                                                    | 19                                                                                                    |
| 15.LOCALON/OIL                                                                                                    | 20                                                                                                    |
| 17 Transmit channel                                                                                                    | 20                                                                                                    |
| 18 Default parameters                                                                                                    | 20                                                                                                    |
| Diek                                                                                                    | 20                                                                                                    |
| 1 Licing floppy dicks                                                                                                    | 21-26                                                                                                    |
|                                                                                                    | 04 00                                                                                                    |
| 2 Disk utility                                                                                                    | 21-22                                                                                                    |
| 2.Disk utility<br>3 Disk save                                                                                                    | 21-22                                                                                                    |
| 2.Disk utility<br>3.Disk save                                                                                                    | 21-22<br>22-25<br>25-26                                                                                                    |
| 2.Disk utility<br>3.Disk save                                                                                                    | 21-22<br>22-25<br>25-26<br><b>26-27</b>                                                                                                    |
| 2.Disk utility<br>3.Disk save<br><b>Record</b><br>1.Start recording                                                                                                    | 21-22<br>22-25<br>25-26<br><b>26-27</b><br>26-27                                                                                                |
| 2.Disk utility<br>3.Disk save<br><b>Record</b><br>1.Start recording                                                                                                    | 21-22<br>22-25<br>25-26<br><b>26-27</b><br>26-27<br>27                                                                                          |
| 2.Disk utility<br>3.Disk save                                                                                                    | 21-22<br>22-25<br>25-26<br>26-27<br>26-27<br>27<br>28                                                                                           |
| 2.Disk utility<br>3.Disk save<br><b>Record</b><br>1.Start recording<br>2.Playback recording<br><b>MIDI</b><br>1.What is MIDI                                                                                                    | 21-22<br>22-25<br>25-26<br><b>26-27</b><br>26-27<br>27<br><b>28</b><br>28                                                                       |
| 2.Disk utility                                                                                                    | 21-22<br>22-25<br>25-26<br><b>26-27</b><br>26-27<br>27<br><b>28</b><br>28<br>28<br>28                                                           |
| 2.Disk utility.<br>3.Disk save.<br><b>Record</b><br>1.Start recording.<br>2.Playback recording.<br><b>MIDI</b><br>1.What is MIDI<br>2.MIDI connection<br>3.MIDI application                                                                                                    | 21-22<br>22-25<br>25-26<br><b>26-27</b><br>26-27<br>27<br><b>28</b><br>28<br>28<br>28<br>28                                                     |
| 2.Disk utility.<br>3.Disk save.<br><b>Record</b><br>1.Start recording.<br>2.Playback recording.<br><b>MIDI</b><br>1.What is MIDI<br>2.MIDI connection.<br>3.MIDI application<br><b>Specifications</b> .                                                                                                    | 21-22<br>22-25<br>25-26<br>26-27<br>26-27<br>27<br>28<br>28<br>28<br>28<br>28<br>28<br>28<br>28<br>28                                           |
| 2.Disk utility                                                                                                    | 21-22<br>22-25<br>25-26<br>26-27<br>26-27<br>27<br>28<br>28<br>28<br>28<br>28<br>28<br>28<br>28<br>28<br>28<br>28<br>28<br>30                   |
| 2.Disk utility.<br>3.Disk save.<br><b>Record</b><br>1.Start recording.<br>2.Playback recording.<br><b>MIDI</b><br>1.What is MIDI<br>2.MIDI connection.<br>3.MIDI application<br><b>Specifications</b><br><b>Appendix 1-Voice List</b> .<br><b>Appendix 2-Style List</b> .                                                                                                    | 21-22<br>22-25<br>25-26<br>26-27<br>27<br>28<br>28<br>28<br>28<br>28<br>28<br>28<br>28<br>28<br>28<br>28<br>28<br>30<br>30<br>31                |
| 2.Disk utility.<br>3.Disk save.<br><b>Record</b><br>1.Start recording.<br>2.Playback recording.<br><b>MIDI</b><br>1.What is MIDI<br>2.MIDI connection<br>3.MIDI application<br><b>Specifications</b><br><b>Appendix 1-Voice List</b><br><b>Appendix 2-Style List</b><br><b>Appendix 3-Demo List</b>                                                                                                 | 21-22<br>22-25<br>25-26<br>26-27<br>26-27<br>27<br>28<br>28<br>28<br>28<br>28<br>28<br>28<br>28<br>28<br>30<br>31<br>31<br>32                   |
| 2.Disk utility.<br>3.Disk save.<br><b>Record</b><br>1.Start recording.<br>2.Playback recording.<br><b>MIDI</b><br>1.What is MIDI<br>2.MIDI connection<br>3.MIDI application<br><b>Specifications</b><br><b>Appendix 1-Voice List</b><br><b>Appendix 2-Style List</b><br><b>Appendix 3-Demo List</b><br><b>Appendix 4-Song List</b>                                                                  | 21-22<br>22-25<br>25-26<br>26-27<br>26-27<br>27<br>28<br>28<br>28<br>28<br>28<br>28<br>28<br>28<br>28<br>28<br>28<br>29<br>30<br>31<br>32<br>32 |
| 2.Disk utility.<br>3.Disk save.<br><b>Record</b><br>1.Start recording.<br>2.Playback recording.<br><b>MIDI</b><br>1.What is MIDI<br>2.MIDI connection<br>3.MIDI application<br><b>Specifications</b><br><b>Appendix 1-Voice List</b><br><b>Appendix 2-Style List</b><br><b>Appendix 3-Demo List</b><br><b>Appendix 4-Song List</b><br><b>Appendix 5-Album List</b>                                  | 21-22<br>22-25<br>25-26<br>26-27<br>26-27<br>27<br>28<br>28<br>28<br>28<br>28<br>28<br>28<br>28<br>29<br>30<br>31<br>32<br>32<br>22             |
| 2.Disk utility.<br>3.Disk save.<br><b>Record</b><br>1.Start recording.<br>2.Playback recording.<br><b>MIDI</b><br>1.What is MIDI<br>2.MIDI connection<br>3.MIDI application<br><b>Specifications</b><br><b>Appendix 1-Voice List</b><br><b>Appendix 2-Style List</b><br><b>Appendix 3-Demo List</b><br><b>Appendix 4-Song List</b><br><b>Appendix 5-Album List</b><br><b>Appendix 5-Album List</b>  | 21-22<br>22-25<br>25-26<br>26-27<br>27<br>28<br>28<br>28<br>28<br>28<br>28<br>28<br>28<br>29<br>30<br>31<br>32<br>32<br>32                      |
| 2.Disk utility.<br>3.Disk save.<br><b>Record</b><br>1.Start recording.<br>2.Playback recording.<br><b>MIDI</b><br>1.What is MIDI<br>2.MIDI connection<br>3.MIDI application<br><b>Specifications</b><br><b>Appendix 1-Voice List</b><br><b>Appendix 2-Style List</b><br><b>Appendix 3-Demo List</b><br><b>Appendix 4-Song List</b><br><b>Appendix 5-Album List</b><br><b>Appendix 6-Chord Chart</b> | 21-22<br>22-25<br>25-26<br>26-27<br>26-27<br>27<br>28<br>28<br>28<br>28<br>28<br>28<br>29<br>30<br>31<br>32<br>32<br>33<br>34                   |

### **Main Features**

- 76 keys touch keyboard,3 kinds of touch level.
- Multi-functional LCD which can display the staff.
- Use the +/- key or wheel to select voice, style or song.
- Function features that include transpose, tune, octave, split point, pedal select, touch, DSP, midi etc.
- 142 high quality voices at all, including 128 GM Voices.
- 100 auto accompaniment styles, from 001 to 100.
- 8 demos of different style.
- 60 songs that have melody off mode.
- 100 albums that offer you some good classic music setting.
- 8 banks with 6 memories each .
- Both Single finger detect and fingers detect.
- Each record song has 5 tracks--1 accomp track and 4 melody tracks.
- Pitch bend wheel with 12 level pitch bend sensitivity.
- Portamento with 4 level portamento sensitivity.
- Modulation wheel.
- Mixer function including the volume adjustment of Voice R1, Voice R2, Voice L, Drum, Bass, Chord1, Chord2, Chord3, Accomp.
- Pedal selection function including sustain, soft, accomp start, tempo tap, and memory select.
- DSP function that can set the level of Reverb and Chorus.
- MIDI IN and MIDI OUT function, and you can select which channel to receive or transmit midi message.
- Dual, Lower voice, Sustain, Piano, O.T.S etc.
- Floppy disk driver. You can play standard midi music and save as midi files.

### **General Guide**

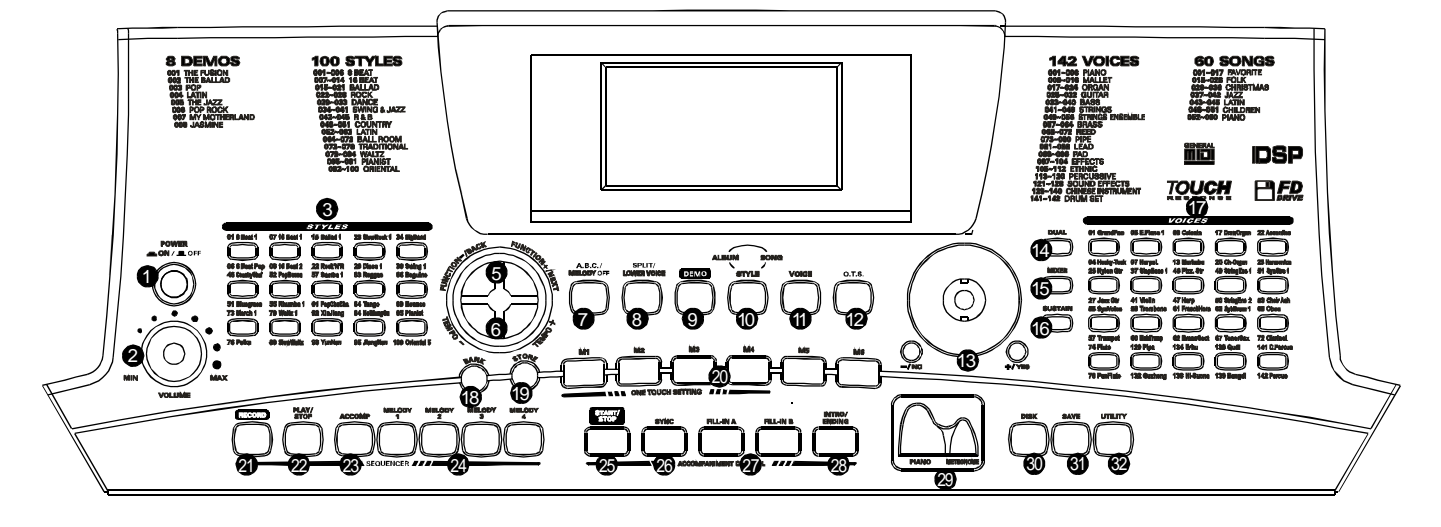

| Front panel                                                                                                    |                                                                                                    |
|----------------------------------------------------------------------------------------------------|----------------------------------------------------------------------------------------------------|
| <ol> <li>POWER SWITCH</li> <li>MASTER VOLUME</li> <li>DIRECT SELECT STYLES</li> <li>LCD</li> <li>FUNCTION- BACK/<br/>FUNCTION + NEXT</li> <li>TEMPO +/-</li> <li>A.B.C./MELODY OFF</li> </ol>                                                       | Image: Midlin Midlin Midlin Midlin Midlin Midlin Sustain Volume Aux Phones Dc 12V         Image: Midlin Midlin Mi                           |
| <ul> <li>SPLIT/LOWER VOICE</li> <li>DEMO</li> <li>STYLE/ALBUM/SONG</li> <li>VOICE</li> <li>O.T.S.</li> <li>DATA DIAL/+/-</li> <li>DUAL</li> <li>MIXER</li> <li>SUSTAIN</li> <li>DIRECT SELECT VOICES</li> <li>BANK</li> <li>STORE</li> </ul>        | Image: Solution of the solution of the solution |
| <ul> <li>M1-M6</li> <li>RECORD</li> <li>PLAY/STOP</li> <li>ACCOMP</li> <li>MELODY 1-4</li> <li>START/STOP</li> <li>SYNC</li> <li>FILL-IN A/B</li> <li>INTRO/ENDING</li> <li>PIANO/METRONOME</li> <li>DISK</li> <li>SAVE</li> <li>UTILITY</li> </ul> | <ul> <li>A.B.C.</li> <li>SPLIT</li> <li>DUAL</li> <li>DUAL</li> <li>PORTAMENTO</li> <li>TREBLE CLEF</li> <li>PORTAMENTO</li> <li>TREBLE CLEF</li> <li>VOICE/STYLE/</li> <li>SONG/DEMO</li> <li>PLAY</li> <li>CHORD</li> <li>ACCOMP</li> <li>MEASURE</li> <li>BEAT</li> <li>MEMORY</li> <li>DSP</li> <li>TOUCH</li> <li>SUSTAIN</li> <li>SUSTAIN</li> <li>SUSTAIN</li> <li>MENDRY</li> <li>DSP</li> <li>TOUCH</li> </ul>                                                                                                    |

### **Power Supply**

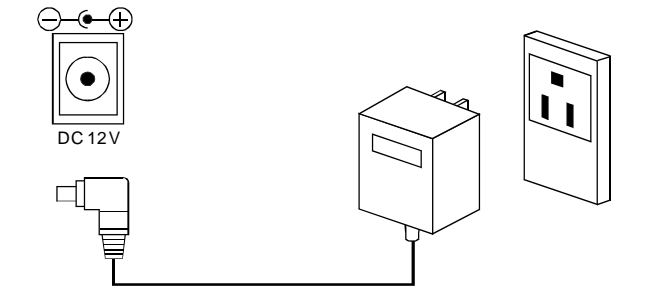

This electronic keyboard can be powered by current from a standard household wall outlet (using the specified AC adaptor).

### Using the AC adaptor

Make sure that only the AC adaptor specified for this electronic keyboard is used. The adaptor shall be 12V DC output, and center positive type. Be sure to turn off the electronic keyboard before you connect the adaptor into the AC wall outlet and the cord into the unit.

### - CAUTIONS! -

- Use only the specified AC adaptor. Use of another type of adaptor creates a danger of fire and electrical shock.
- For safety sake, ensure to unplug the AC adaptor from the wall outlet whenever leaving the electronic keyboard unattended for a long time.

### **The Connectors**

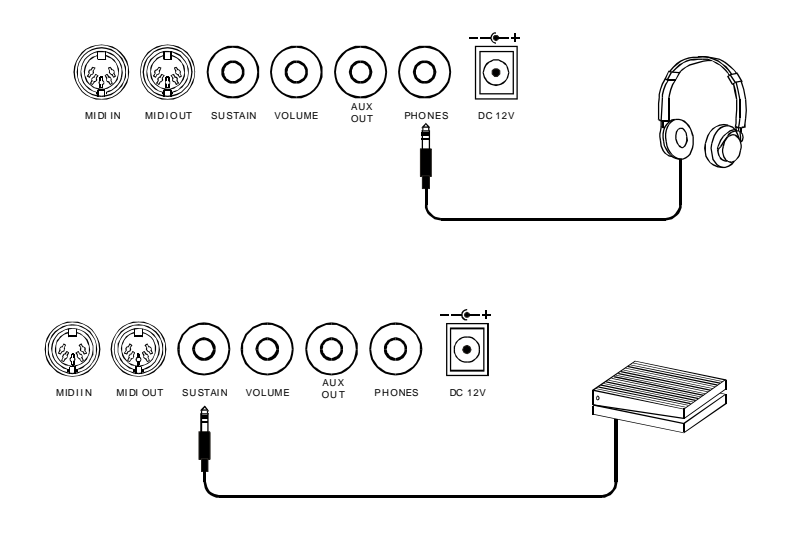

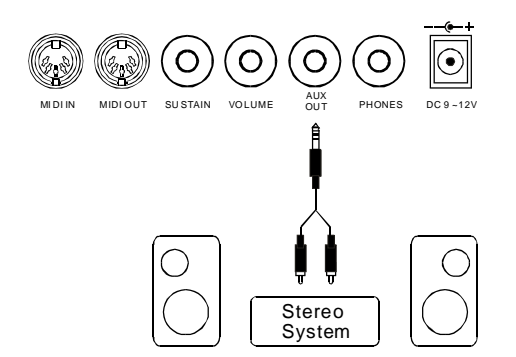

### The headphone jack

A pair of stereo headphones can be plugged into the PHONES jack for private practice or late night playing. The internal speaker system is automatically turned off when the headphones is plugged into the PHONES jack.

### The Sustain jack

An optional footswitch can be plugged into the SUSTAIN jack for various pedal functions. For details please see the section "Function Select" in this manual.

### The Aux. Out jack

The AUX. OUT jack delivers the output of the keyboard for connection to an external amplifier. Using an audio cord, plug into AUX. OUT jack located on the rear panel. Then plug the other end of the cord into LINE IN or AUX. IN of the amplifier.

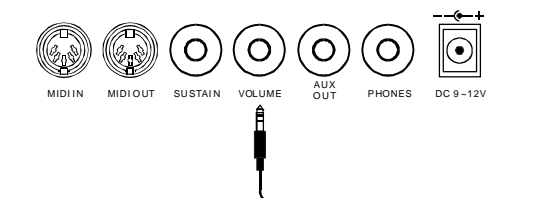

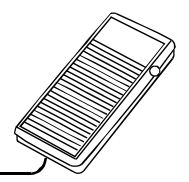

### The volume jack

An optional volume control can be plugged into the VOLUME jack for adjusting the volume of sound.

### The MIDI IN/OUT jacks

The MIDI IN connector receives MIDI data from an external MIDI device. The MIDI OUT connector transmit MIDI data generated by the electronic keyboard to an external MIDI device.

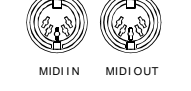

### **Basic Operation**

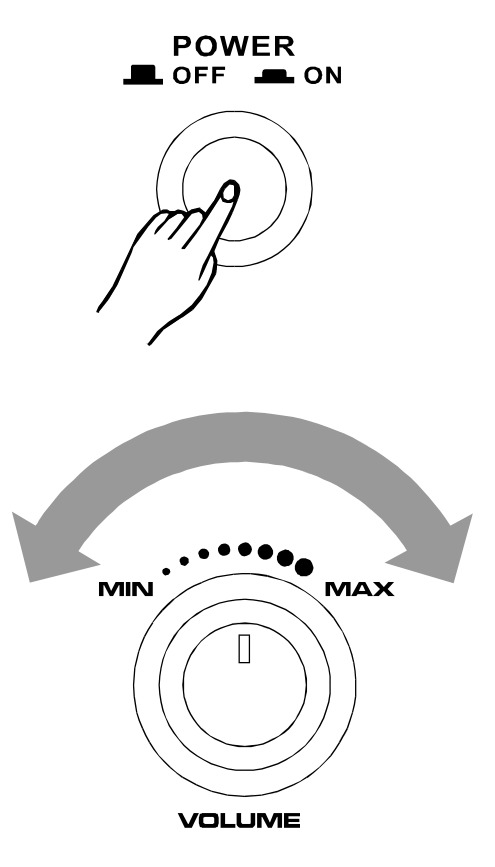

### **Power switch & volume**

1 Turn the [POWER] switch on. The LCD display lights up.

**2** Use the volume control switch to adjust the volume to your desired level.

### —NOTE: --

 If the LCD display does not light up after you turned on the keyboard, please check the power supply.
 If the keyboard is silent, the volume may be adjusted to its minimum level.

### Vocies and Effects

VOICE R1

### **Voice selecting**

#### **1** Voice numeber

142 voice at all (Appendix 1), including 128 GM voice, 12 Chinese voices, and 2 percussion voices.

### 2 Voice setting

Press [VOICE] button to select three separate voice modes: VOICE R1, VOICE R2, VOICE L. The default VOICE R1 is No.001; LCD displays "VOICE R1" and the voice name.

Press [+/YES]/[-/NO] button or use dial to select the voice wanted.

Use 20 voice direct select keys to select the voice with direct voices in each botton (upper & nether)

NOTE: -

- When change the voice, pay attention to the rules. If press the same button, the voice will be changed between upper and nether.
- If one direct button is the upper (nether) voice, • the voice is also the upper(nether) when pressing other direct bottons.

#### **Dual voice**

- **1** Press [DUAL] button to turn on the DUAL VOICE. When VOICE R1 is lightened off, "VOICE R2" and dual flag are both lightened. The dual voice name is also displayed on the LCD.
- 2 Press [+/YES]/[-/NO] button or the dial to select the dual voice number. The default dual voice number is No. 50: Strings2.
- **3** Select the dual voice with the Direct Voice keys.
- **4** Press [DUAL] button again to turn off the DUAL VOICE.

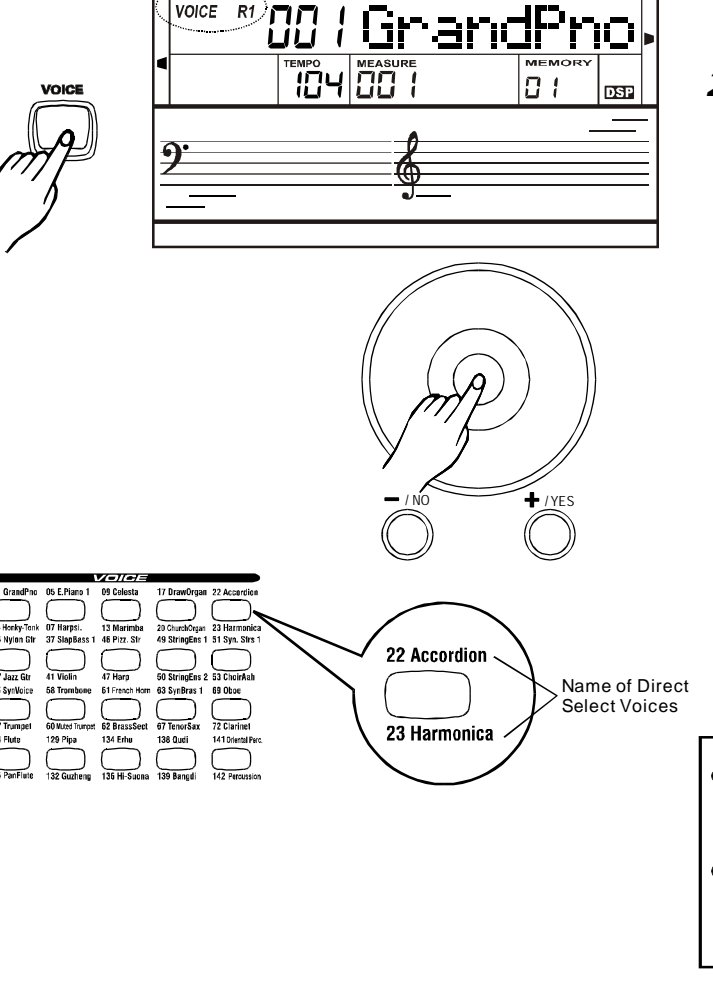

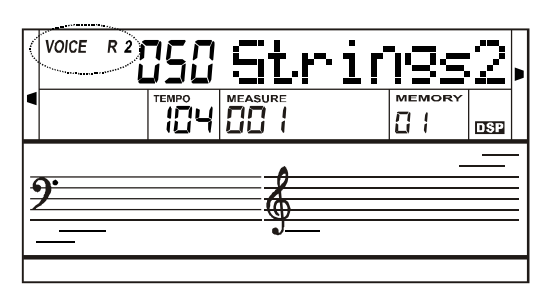

### Lower voice

You can split the keyboard to right and left area in this function.

- Press [SPLIT/LOWER VOICE] button to turn on the lower voice. LCD lights the lower voice flag and displays "VOICE L" and the lower voice name.
- 2 Press [+/YES]/[-/NO] button or the dial to select the lower voice number. The default lower voice number is No. 50: Strings2.
- **3** Select the lower voice with the Direct Voice buttons.
- **4** Press [SPLIT/LOWER VOICE] button again to turn off the lower voice.

# VOICE L VOICE R1/R2

### Split point

- 1 In the Split Voice mode, you can assign two different Voices to opposite sections of the keyboard, and play one Voice with your left hand while your right hand plays another voice.
- **2** #F3 is the default split point. Each key on the keyboard can be set as the split point, and be stored in the memory.

### Piano

- **1** Press [PIANO] to the piano mode. The LCD displays PIANO, and the voice is changed to piano immediately. At that time, ABC, DUAL, and LOWER are all OFF.
- 2 Press [PIANO] again or press any of keys as follows :[DEMO]/[VOICE]/[ALBUM/SONG/ STYLE]/[DISK]/[SAVE]/[UTILITY]/[REPLAY]/ [ALBUM/SONG/STYLE]/[BANK] and the memory keys will exit the PIANO mode. The voice will no longer retain as the piano voice.
- 3 You can select the style number with the [+/YES]/ [-/NO]key, or the wheel at the PIANO mode. Press the [START/STOP] key to play the style (Only drum).
- **4** The MIXER and FUNCTION menu can be functioned.

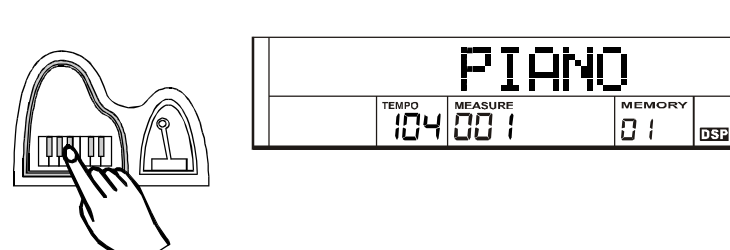

| SPLIT POINT(#F3) |  |   |    |        |  |  |   |  |   |    |  |    |   |    |    |   |
|------------------|--|---|----|--------|--|--|---|--|---|----|--|----|---|----|----|---|
|                  |  |   |    |        |  |  |   |  |   |    |  |    |   |    |    |   |
| <br>A            |  | 0 | MF | ,<br>> |  |  | , |  | \ | /C |  | RE | R | 1/ | 'R | 2 |

The keyboard not only plays three voices at the same time, but also has other necessary functions.

#### **ABC** on

Turn ABC on. The left area of keyboard is chord area. When you play the chord, both the bass and the chord voice will phonate.

### Naming

If you want to save a midi file or memory file, you can name this file with the keyboard.

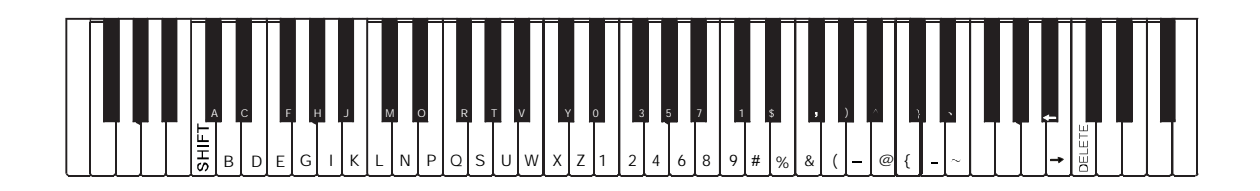

### Portamento

To have portamento effect, press and hold [PORTAMENTO] button and play the keyboard. There are four types portamento time(0-3). The default time setting is 2. (You can modify the potamento time with function menu)

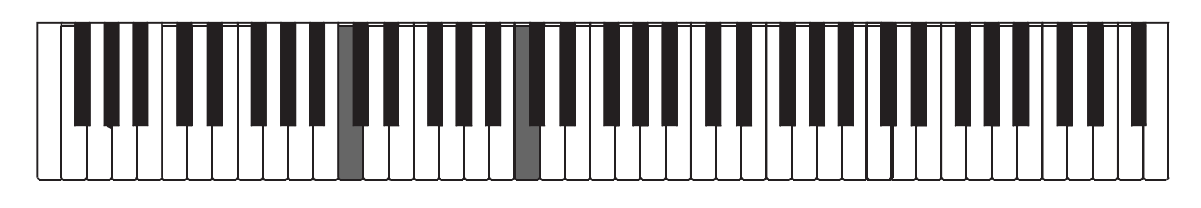

### **Pitch change**

You can also adjust the tuning,octave,and change the transposition (key) of the entire sound with the Transpose and Tuning, Octave functions. (See FUNCTION MENU).

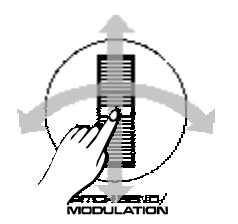

### Pitch bend and modulation

The PITCH BEND wheel which is on the left of the keyboard make the pitch of notes played on the keyboard be bended up or down. Rrotate the wheel away from you to bend down ,and toward you to bend up.

The actual pitch bend range can be adjusted via the PB Range function in the FUNCTION menu.

When rolling the Modulation wheel away from or toward you ,The note will have different level modulation effect.

### **Sustain**

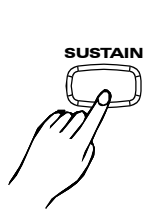

| VOICE | R1 |       | Gr | anc | <b>j</b> Pn |     | TOUCH<br>SUSTAIN |
|-------|----|-------|----|-----|-------------|-----|------------------|
|       |    | ТЕМРО |    |     |             | DSP |                  |

- Press the [SUSTAIN] button to turn the SUSTAIN effect on. The sustain icon will appear next to "sustain" on the LCD. All notes played on the keyboard will have a longer sustain effect.
- 2 When the Sustain feature is ON, press the [SUSTAIN] button to turn the SUSTAIN effect OFF.

### Auto Accompaniment

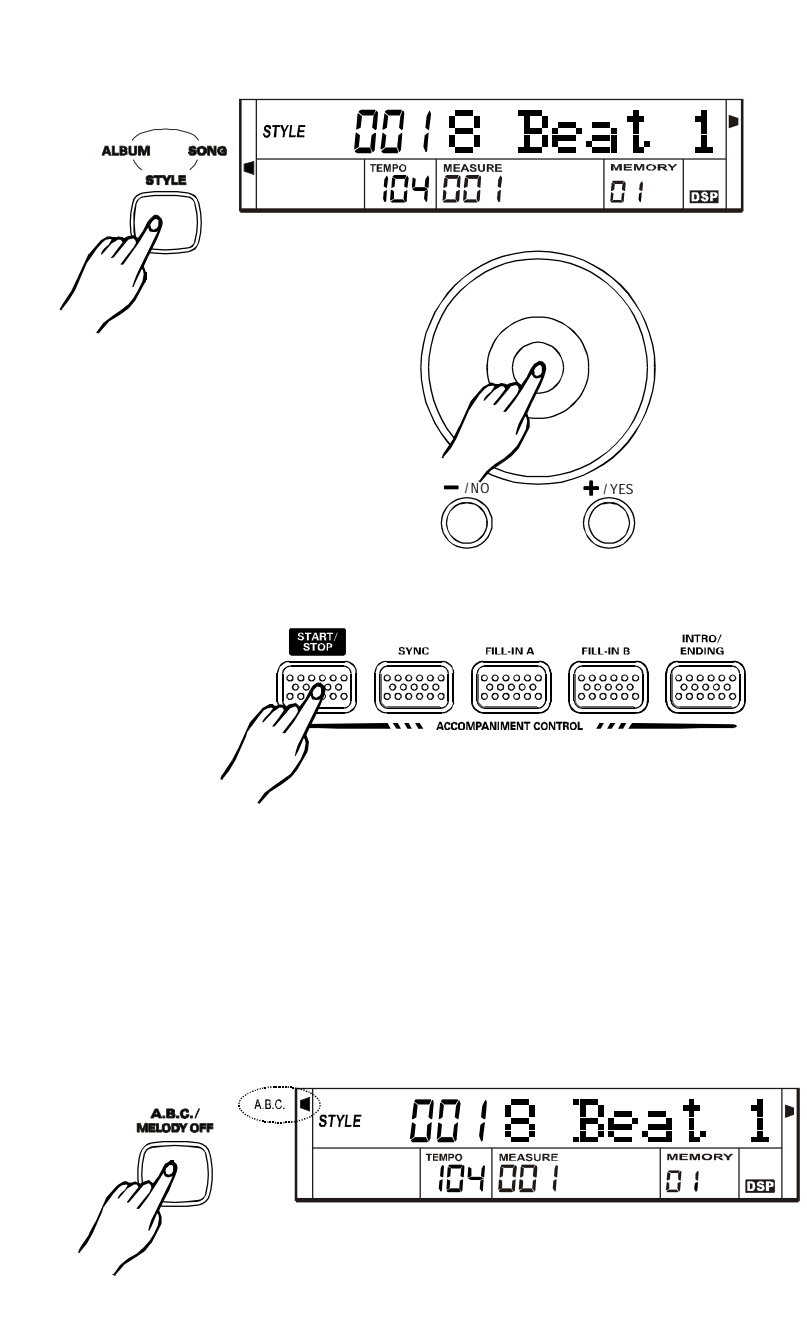

### Play the style(only drum)

- Press the [ALBUM/SONG/STYLE] button, or the direct style button.
- 2 Select a style. Select the desired style number with dial,[+/YES], [-/NO] or the direct style buttons.

**3** Press the [START/STOP] button to start/stop playing the style (only drum).

### Play the style (all tracks)

- Press the [ALBUM/SONG/STYLE] button, or the direct style button.
- 2 Select the desired style number with dial,[+/YES], [-/NO] or the direct style buttons.
- 3 Press the[A.B.C./MELODY OFF] button. The A.B.C icon will appear next to "A.B.C" on the LCD. This keyboard automatically plays bass and chord parts in accordance with the chords you finger. The relevant chord name will be shown above "CHORD" on the LCD.

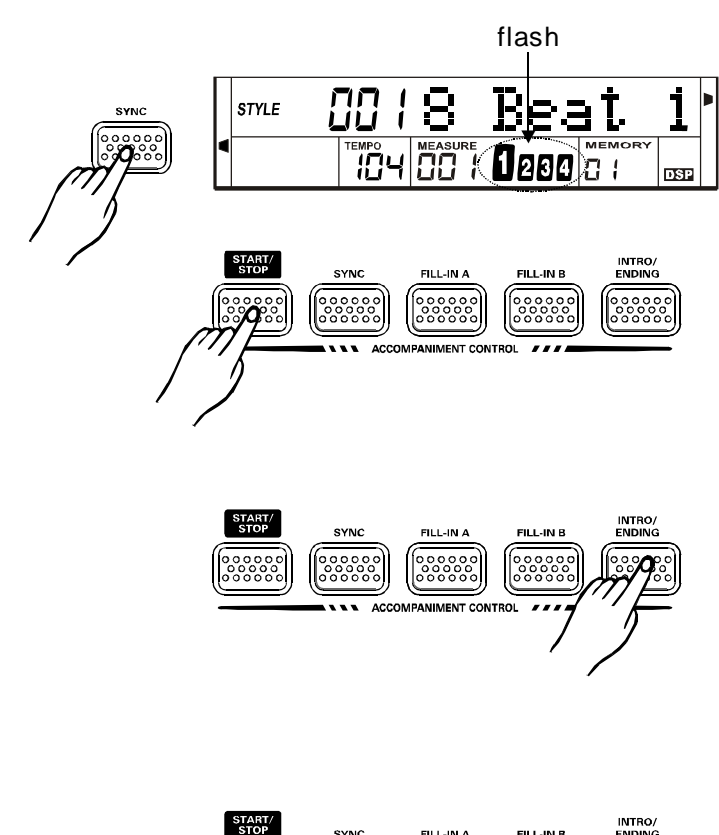

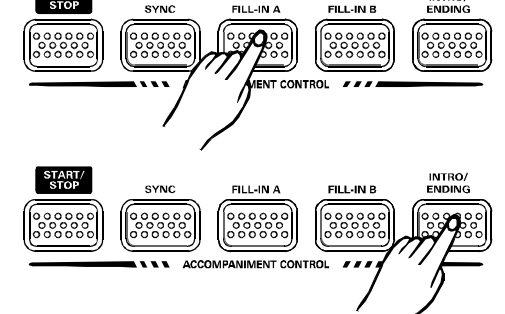

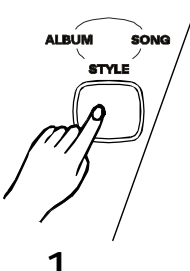

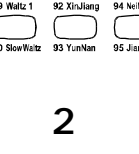

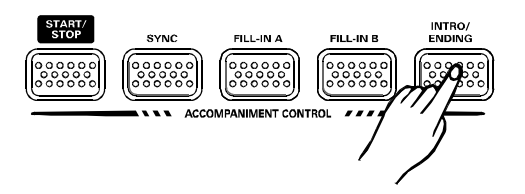

#### 4 Sync start

Press the [SYNC] button. The Beat display will flash at the current tempo when the synchronized start mode has been selected.

The keyboard will start to play the accompaniment by pressing "recognized" chord.

- 5 Play another chord.
- **6** Press the [START/STOP] button to stop playing the style.

### The accompaniment section

Accompaniment consists of Intro, normal, variation, fill (a-a, a-b, b-a, b-b), ending. Using different sections based on the structure of songs enables you to enhance musical performance.

#### 1 INTRO

Press the [INTRO] button to insert an intro section before you start to play . The main section will be followed by the Intro section.

#### 2 NORMAL and VARIATION

There are two main sections: normal and variation. It has its own two or four-measure section.

### 3 FILL

While the accompaniment is playing, you can fill in the rhythm/accompaniment by pressing the [FILL A] button or the [FILL B] button. This will automatically insert a fill section.

### 4 ENDING

When you press the [INTRO/ENDING] button, it brings rhythm accompaniment and your performance to the end.

### Accompaniment operation

1 Press the [ALBUM/SONG/STYLE] or direct style button.

#### 2 Select a style.

Select the desired style number with dial,[+/YES],[-/NO], or the direct style buttons.

#### **3** Start accompaniment.

Start immediately: Press the [START/STOP] button to start play the rhythm without bass and chord accompaniment.

Sync Start: Press the [SYNC] button. The beat display will flash at the current tempo. To start the main section and accompaniment, play any key on the keyboard. (When A.B.C is On, play a key or chord in the auto accompaniment section of the keyboard).

**4** Play the INTRO section

This keyboard let you insert a short intro a rhythm pattern to make intro more smoother and more natural. Beats on LCD flash simultaneously in current tempo when pressing [SYNC] button. Press [INTRO/ENDING] button to insert INTRO. LCD lightens the intro flag. The INTRO plays automatically when the keyboard at the same time.

10

34 BigBand

38 Swina

Name of Direc

Select Styles

| ll begin<br>ON.  |
|------------------|
| )ING].           |
| ıe               |
| ast<br>m         |
|                  |
| by               |
| o go to<br>ction |
| playing          |
|                  |

### **Chord Recognize**

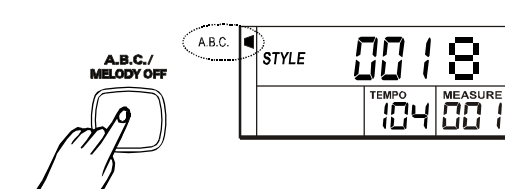

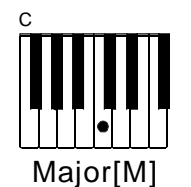

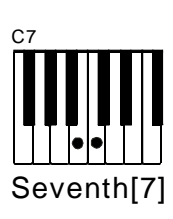

0

 $C_7$ 

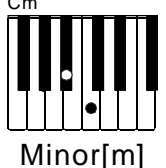

Beat

<u>n :</u>

1

DSP

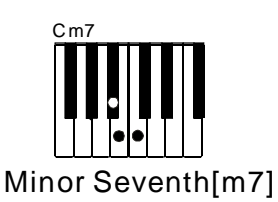

- **1** Press the [A.B.C/MELODY OFF] button to turn on the A.B.C. mode. The A.B.C icon will appear next to "A.B.C" on the LCD.
- 2 In this mode, play the chords the chord section below the split point.
- **3** You can change the chords of the accompaniment by playing keys in the auto accompaniment section of the keyboard using either the "Single Finger" or "Fingered" method.

### 4 Single Finger detect

Choose the desired style. (See appendix 2) Press the [START/STOP] button to start to play back the style.

Play the chords by following the Single Finger Chord table.

The examples of Single Finger Chord C, Cm, C7 and Cm7 are shown as follows:

C Major [M]: To play a major chord: Press the root note of the chord.

Cm Minor[m]: To play a minor chord: press the root note together with any black key to the left of it. C7:To play a seventh chord: Press the root note together with any white key to the left of it. Cm7:To play a minor seventh chord: Press the note together with any white and black keys to the left of it. (Three keys altogether.)

### NOTE:

When A.B.C is ON, press the keys on the left of the split point. The chord will be recognized as fingered chords.

| 0                    | 1                              | 2                              | 3                                                      | 4                  | 5                  | 6                  |
|----------------------|--------------------------------|--------------------------------|--------------------------------------------------------|--------------------|--------------------|--------------------|
| С                    | C <sub>6</sub>                 | CM <sub>7</sub>                | Cm <sub>7</sub> <sup>₽5</sup>                          | Cmadd9             | Cm9                | C 7 <sup>9</sup>   |
| • • •                | • •                            | • • ê •                        | •                                                      | ••                 | ••<br>€            | ● ● ●   Ê          |
| 7                    | 8                              | 9                              | 10                                                     | 11                 | 12                 | 13                 |
| C <sub>7</sub> (#11) | C <sub>7</sub> <sup>(13)</sup> | CM <sub>7</sub> <sup>#11</sup> | C Madd9                                                | CM9                | Cm11               | CmM7               |
| ••• ®                | • • •                          | • 2 • 2 •                      | •••                                                    | •••                | •                  | •   <u></u>        |
| 14                   | 15                             | 16                             | 17                                                     | 18                 | 19                 | 20                 |
| CmM <sub>9</sub>     | C <sub>7</sub> (b9)            | C7 <sup>(b13)</sup>            | C <sub>7</sub> <sup>(#9)</sup>                         | C 6 <sup>(9)</sup> | Caug               | Cm                 |
| ••<br>••             | €                              |                                | <ul> <li>●</li> <li>●</li> <li>●</li> <li>●</li> </ul> | • • • §•           |                    | •                  |
| 21                   | 22                             | 23                             | 24                                                     | 25                 | 26                 | 27                 |
| Cm <sub>6</sub>      | Cm7                            | Cdim                           | Cdim <sub>7</sub>                                      | C <sub>7</sub>     | C <sub>7sus4</sub> | C7 <sup>(b5)</sup> |
| •                    | •   •<br>•   ≋                 | <b>         </b>               | •                                                      | • • 3              | •   ••             | • • • •            |
| 28                   | 29                             | 30                             | 31                                                     |                    |                    |                    |
| CM <sub>7aug</sub>   | C <sub>7aug</sub>              | Csus <sub>4</sub>              | C1+2+5                                                 |                    |                    |                    |
| • •   •              | ê •                            | •                              |                                                        |                    |                    |                    |

### **5** Fingered detect

Play the Fingered Chord on the keys below the Spilt point.

Choose your desired style.

Press the [START/STOP] button to start to playback the style.

Play the desired chords by following the Chord Chart (See appendix 6).

A total of 32 chords are provided as well as follows:

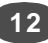

### **Volume Control**

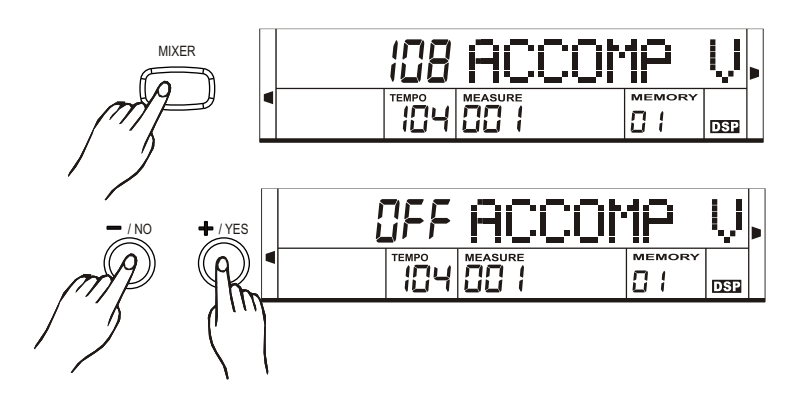

| TRACK      | CHANNEL             | PARAMETER | DEFAULT |
|------------|---------------------|-----------|---------|
| ACCOMP     | CH1, CH3, CH5, CH6, | 0-127     | 108     |
|            | CH7,CH8,CH9, CH10   |           |         |
| CHORD 1    | CH1                 | 0-127     | 92      |
| CHORD 2    | CH3                 | 0-127     | 82      |
| CHORD 3    | CH5                 | 0-127     | 73      |
| CHORD 4    | CH6                 | 0-127     | 75      |
| CHORD 5    | CH8                 | 0-127     | 75      |
| PERCUSSION | CH9                 | 0-127     | 70      |
| DRUM       | CH10                | 0-127     | 70      |
| BASS       | CH7                 | 0-127     | 85      |
| VOICE 1    | CH12                | 0-127     | 100     |
| VOICE 2    | CH13                | 0-127     | 70      |
| LOWER      | CH14                | 0-127     | 40      |
| DISK       | ALL                 | 0-127     | 100     |

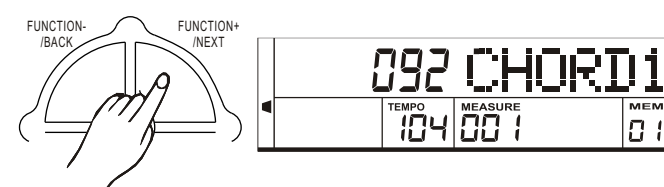

| Track   | Channel | Parameter Range | Default |
|---------|---------|-----------------|---------|
| VOICE 1 | CH12    | 0-127           | 100     |
| VOICE 2 | CH13    | 0-127           | 70      |
| LOWER   | CH14    | 0-127           | 40      |

108 ACCOMP

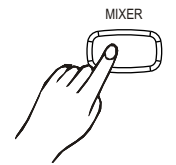

FUNCTION

/BACk

TEMPO

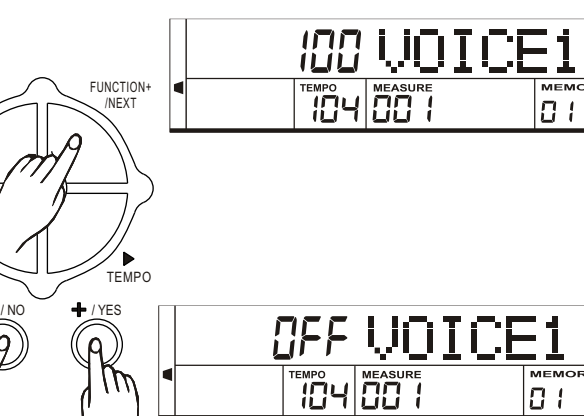

### Accomp volume control

- 1 To adjust accomp volume control, please [MIXER] button. LCD displays :"108 Accomp V".
- **2** You can adjust the volume values of ACCOMP with dial, [+/YES], [-/NO]. Parameter range: 000-127.
- 3 Press [+] and [-] at the same time will set the ACCOMP volume to 0. LCD displays:" OFF ACCOMP". Press them again to resume the original ACCOMP volume.

### Accomp track adjust

There are 8 accompaniment tracks for you to adjust: CHORD 1, CHORD 2, CHORD 3, CHORD 4, CHORD 5, PERCUSSION, DRUM, BASS.

- 1 Select a style to adjust track volume.
- 2 Press [MIXER] button. LCD displays:"108 ACCOMP V".
- 3 Press the [FUNCTION+/NEXT] or the [FUNCTION-/ BACK] button to select the track that you want to adjust.
- **4** You can adjust the accomp track volume values with dial, [+/YES], [-/NO]. Parameter range: 000-127. For example, CHORD1. LCD displays: "092 CHORD1 V".
- Press [+] and [-] at the same time will set the accomp track volume to 0. LCD displays:"OFF CHORD1 V". Press them again to resume the original volume.
- 6 Press [MIXER] button to exit the mixer menu.

### Keyboard volume

This digital piano has 3 keyboard tracks: VOICE 1, VOICE 2. LOWER.

### How to adjust:

- Press the [MIXER] button. LCD displays:"108 ACCOMP V".
- 2 Press the [FUNCTION+/NEXT] or [FUNCTION-/BACK] button to select track that you want to adjust. Order: VOICE 1, VOICE 2, LOWER.
- 3 If you adjust the track voice 1, LCD displays:"100 VOICE1".
- You can adjust the volume values of voice1 with dial, Δ [+/YES],[-/NO].Parameter range :000-127.
- Press [+] and [-] at the same time will set the volume 5 voice1 to 0. LCD displays OFF VOICE 1; Press [+] and [-] simultaneously again to resume the original ACCOMP volume.
- 6 The volume adjustment of other track is the same as the track:Voice 1
- **7** Press the [MIXER] button to exit this mixer menu.

Ų,

DSP

01

01

DSP

Ų,

DSP

Ų,

DSP

### Tempo

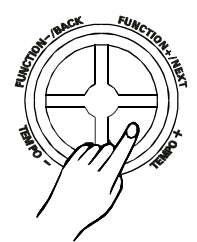

- **1** Press the [TEMPO+] or [TEMPO-] button. The tempo value will be flashing. At that time, the tempo can be adjusted in the range of 30-280.
- **2** Hold down the [TEMPO+] or [TEMPO-] button and adjust the tempo continuously.
- **3** Press [TEMPO+] and [TEMPO-] simultaneously to set the tempo value back to the default one.

### -NOTE: -

 When the style stops while select the style, the tempo will change with the style automatically to the default tempo. When style is playing, the tempo will not change with the style.

### Metronome

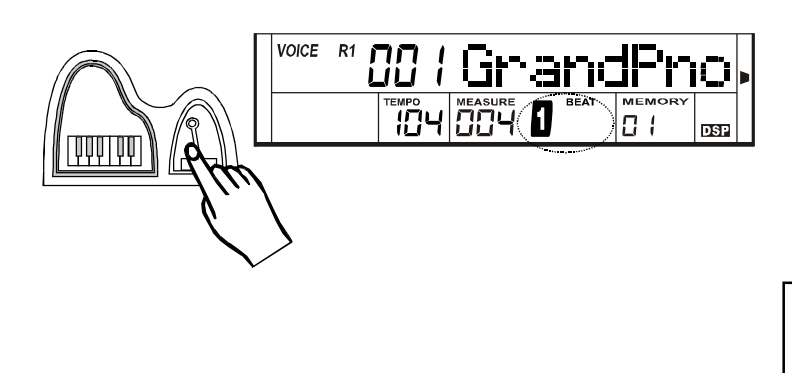

- 1 In the FUNCTION menu, you can adjust the beat with dial,[+/YES],[-/NO]. The range 0,2~9.(SEE FUNCTION OPERATION).
- 2 Press the [METRONOME] key to turn on the metronome and the metronome sound will be played.
- **3** Press the [METRONOME] key again to turn it off.

#### —NOTE: –

The time signature changes automatically as soon as a style is selected.

### **One Touch Setting**

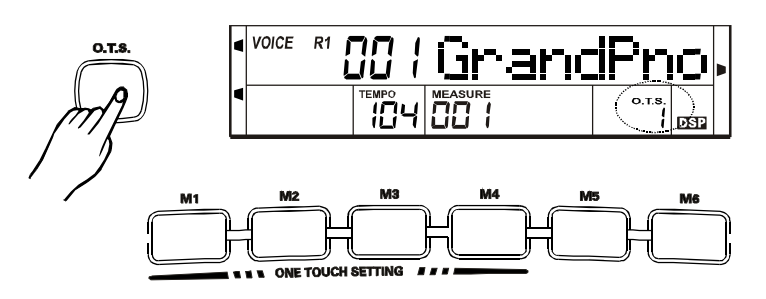

One Touch Setting is powerful and convenient Style mode function that let you instantly reconfigure virtually all setting of the instrument. You can save the following setting: Voice R1 number and volume Dual function. Voice R2 number and volume REVERB and CHORUS type and level

- How to recall a one touch setting
- **1** Select a style.

OCTAVE

- 2 Each style has four desired settings.
- Press the [O.T.S] button. LCD displays O.T.S and turns A.B.C ON automatically.
   Press the [M1~M4] button. LCD displays O.T.S 1~4. corresponding to the desired setting.

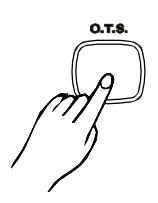

### VOICE R1 CC / GrandPho TEMPO 104 00 / C / DS2

4 When the style is playing, press [O.T.S] to turn on the O.T.S mode to inset a "Fill in " automatically. To insert "FILL A-A","FILL A-B","FILL B-A" or "FILL B-B", please press memory number.

### -NOTE: -

• Press [O.T.S] key again to turn O.T.S mode off. LCD displays MEMORY.

### Memory

Memory feature can be used to memorize 48 complete control-panel setups (8 banks, 6 setups each) that you can recall whenever needed. **1** Data stored by the Memory

Voice R1, Voice R2, Voice L, Sustain, Style, Tempo, Function parameter, Mixer parameter, ACCOMP volume, ABC ON/OFF.

#### 2 Select a Memory

Press the [BANK] button. LCD displays:" 001 MEM BANK".

Press the [M1] to [M6] button. LCD displays 1-1 to 1-6. Select the desired memory bank with dial,[+/YES], [-/NO],or [BANK].

### **3** STORE MEMORY

Holding down the [STORE] button and pressing the [M1] to [M6] button simultaneously to store your desired memory.

#### **4** RECALL YOUR MEMORY

First select your desired memory bank, and press any of the [M1] to [M6] button, then you can recall your desired memory.

### **Demonstration**

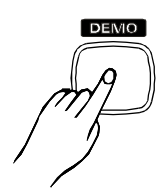

| DEMO | <u>ال</u> | SiC | Darra |     | Ð |
|------|-----------|-----|-------|-----|---|
|      |           | ٥   |       | DSP |   |

- Press the [DEMO] button to the DEMO mode. This digital piano plays all demos by turns from 001demo.
- 2 If you hold down [DEMO] for three seconds, it will play the current demo circularly.
- **3** Use the [MASTER VOLUME] to adjust the volume of DEMO.
- **4** Press the [TEMPO+] or [TEMPO-] button to adjust the tempo of the DEMO.

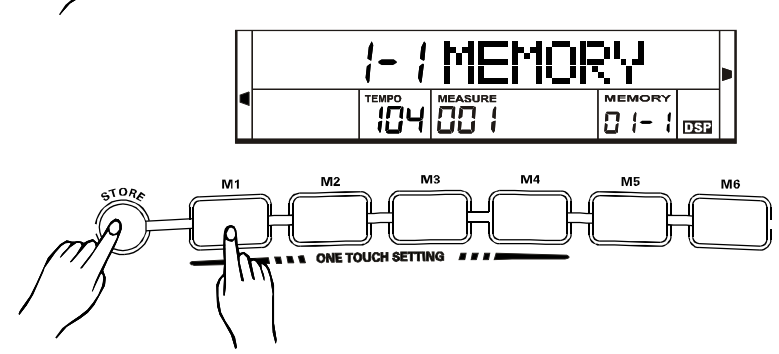

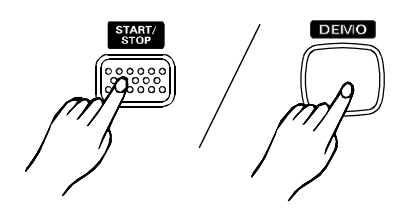

- **5** There are 8 demos at all. You can select the demo number with dial,[+/YES],[-/NO].
- 6 Press the [DEMO] or [START/STOP] button to exit demo mode.

All function keys on the panel are void.

### Album

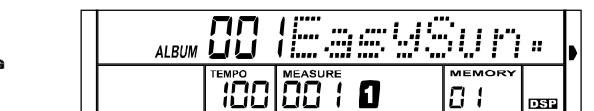

- Press [ALBUM/SONG/STYLE] button to the album mode. LCD displays the name and the number of the current album.
- **2** There are 100 albums at all. You can select the album number with dial,[+/YES],[-/NO].
- **3** Album parameters: accomp volume, tempo, voice, octave, DSP, normal or variation, dual ,etc.
- **4** These above parameters can be adjusted, but cannot be saved in this album.
- **5** Press the [TEMPO+] or [TEMPO-] button to adjust the tempo of the album. If you press the [TEMPO+] and [TEMPO-] button at the same time, you can adjust the tempo to the default tempo.

### Song

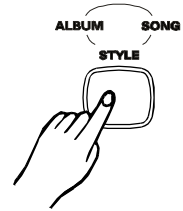

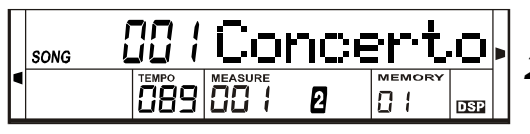

*00* / Concerto

2

01

DSP

- Press the [STYLE/ALBUM/SONG] button to enter the SONG mode. This keyboard plays 60 songs circularly.
- **2** Use the [MASTER VOLUME] to adjust the volume of the SONG.
- **3** Press the [TEMPO+] or [TEMPO-] button to adjust the tempo of the SONG.
- **4** There are 60 songs at all. You can select the song number with dial,[+/YES],[-/NO].
- **5** Press the [SONG] or [START/STOP] button to stop playing this song.
- **6** Press the [START/STOP] button again to play current song circularly.
- **7** Press the [A.B.C/MELODY OFF] button to enter the lesson mode. The melody is mute. You can play the note shown on the LCD display.
- **8** There is a Intro and measure hint at the beginning of the song, which is easy for your learning.

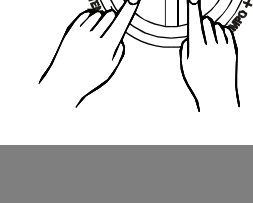

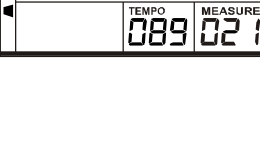

SONG

MELODY OFF

### **Function**

Press the [FUNCTION+/NEXT] or [FUNCTION-/BACK] button to enter or exit the menu of function.

#### Transpose

Press the [FUNCTION+/NEXT] button to adjust transpose parameter with dial,[+/YES],[-/NO].

Parameter Range:-12 to +12 semitones.

### NOTE:

- X'pose 1: Adjust the transpose parameter of voice R1;
- X'pose 2: Adjust the transpose parameter of voice R2,
- X'pose L: Adjust the transpose parameter of voice L.

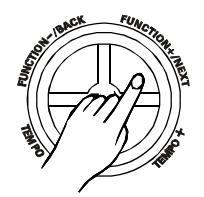

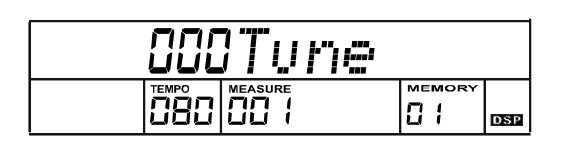

*000Octave* 

01

01

DSP

DSP

<u>CC4Beat</u>

000X'Pose

01

DSP

#### Tune

Press the [FUNCTION+/NEXT] button to adjust tune parameter with the dial,[+/YES],[-/NO].

Parameter Range:-50 to +50 cents.

### Octave

Press the [FUNCTION+/NEXT] button to adjust Octave parameter with dial,[+/YES],[-/NO].

Parameter Range:-2 to +2.

### -NOTE: -

You can change the OCTAVE and TRANSPOSE parameters of VOICER1, VOICER2, VOICE L separately and change the TUNE parameters of VOICE 1 only.

#### Beat

Press the [FUNCTION+/NEXT] button to adjust beat parameter with dial,[+/YES],[-/NO].

Parameter Range:0,2 to 9.

### Touch

Press the [FUNCTION+/NEXT] button to adjust touch parameter with dial,[+/YES],[-/NO].

Parameter Range: from off to 3.

If you select the OFF, the touch sign will put out.

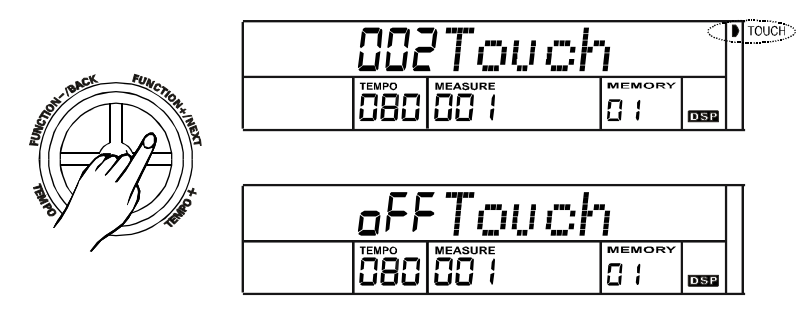

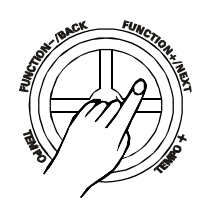

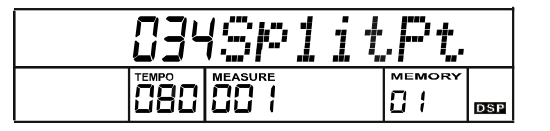

Ran9e

01

DSP

### Split point

Press the [FUNCTION+/NEXT] button to adjust split point parameter with dial,[+/YES],[-/NO] or press the corresponding key.

Parameter Range: from 1 to 76.

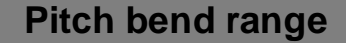

Press the [FUNCTION+/NEXT] button to adjust pitch bend range parameter with dial,[+/YES],[-/NO].

Parameter Range: from 0 to 12.

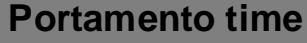

Press the [FUNCTION+/NEXT] button to adjust portamento time with dial,[+/YES],[-/NO].

Parameter Range: from 0 to 3.

### **PAD** assign

Press the [FUNCTION+/NEXT] button to adjust PAD parameter with dial,[+/YES],[-/NO].

Parameter Range: from 1 to 5---Sustain, Soft, Accompst, Tempo tap, Memory.

1 The default pedal is the sustain pedal. All notes played on the keyboard will have a longer sustain by stepping the pedal.

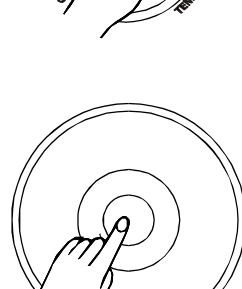

|  |  |  | DSP |
|--|--|--|-----|
|  |  |  |     |

CC (PedalSus

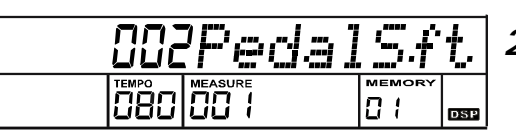

2 If you select the soft pedal, all notes played on the keyboard will have a soft effect by stepping the pedal.

### NOTE:

This keyboard has another substantive soft pedal.

18

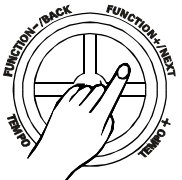

| 002 | Porta | ine | ۲'n |
|-----|-------|-----|-----|
|     |       |     | DSP |
|     |       |     |     |

002PB

| 003 | 3Peda1 | Ac | c   |
|-----|--------|----|-----|
|     |        |    | DSP |

004Pedal ap 080 п

885PedaiMem 01

| on | DSP | Гyþ | e   |
|----|-----|-----|-----|
|    |     |     | DSP |

| OFFDSP | Type |
|--------|------|
|        |      |
|        |      |

884Rve.

01

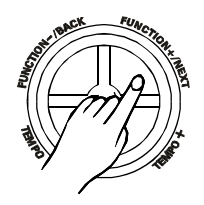

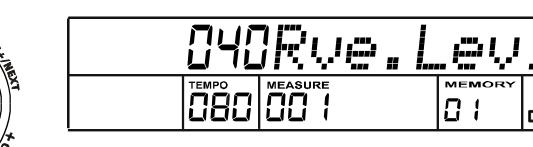

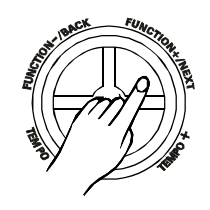

| 002 | ?Cho. | T | "yp | e   |
|-----|-------|---|-----|-----|
|     |       |   |     | DSP |

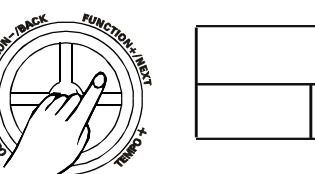

| 000 | Cho. | Lev | 1   |
|-----|------|-----|-----|
|     |      |     | DSP |

- **3** If you select the AccompSt pedal, it has the same function as press the [START/STOP] button by stepping the pedal.
- **4** If you select the TEMPOTAP pedal, you can quickly adjust the tempo of songs, demos, and styles, by stepping the pedal four times continuously,
- 5 If you select the MEMORY SELECT pedal, you can select each memory in turn by stepping the pedal. (from the MEMORY 01-1 to 08-4, all 32 memorys).

### **DSP on/off**

Press the [FUNCTION+/NEXT] button to turn DSP on/ off with dial,[+/YES],[-/NO].

If you turn DSP off, the DSP sign will put out.

### **Reverb type**

Press the [FUNCTION+/NEXT] button to adjust reverb type parameter with dial,[+/YES],[-/NO].

Parameter Range: from 0 to 7.

### **Reverb** level

Press the [FUNCTION+/NEXT] button to adjust reverb level parameter with dial,[+/YES],[-/NO].

Parameter Range: from 0 to 127.

### **Chorus type**

Press the [FUNCTION+/NEXT] button to adjust chorus type parameter with dial,[+/YES],[-/NO].

Parameter Range: from 0 to 7.

### **Chorus level**

Press the [FUNCTION+/NEXT] button to adjust chorus level parameter with dial,[+/YES],[-/NO].

Parameter Range: from 0 to 127.

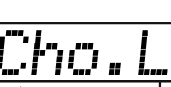

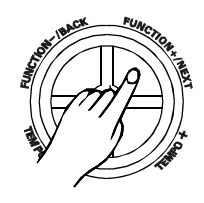

| on | Local | - |     |
|----|-------|---|-----|
|    |       |   | DSP |

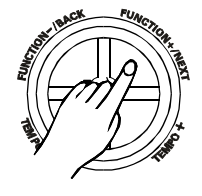

| RLL | Rece. | ive |     |
|-----|-------|-----|-----|
|     |       |     | DSP |

00 {Transmit

01

DSP

### Local on/off

Press the [FUNCTION+/NEXT] button to turn local on/ off with dial,[+/YES],[-/NO].

### **Receive channel**

Press the [FUNCTION+/NEXT] button to adjust receive channel with dial,[+/YES],[-/NO].

Parameter Range: 1 16 ALL.

If you select All , the instrument can receive midi message from all (1-16) midi channel.

### **Transmit channel**

Press the [FUNCTION+/NEXT] button to adjust transmit channel with dial,[+/YES],[-/NO].

Parameter Range: 1-16.

Only select one channel to transmit the midi message each time.

### **Default parameters**

Press the [+] and [-] button simultaneously to set the parameter to its default value. For example:

| PARAMETER  | RANGE                    | DEFAULT    |
|------------|--------------------------|------------|
| XPOSE      | -12~12                   | 0          |
| TUNE       | -50~50                   | 0          |
| OCTAVE     | -2~2                     | 0          |
| BEAT       | 0,2~9                    | 4          |
| TOUCH      | OFF1~3                   | 2          |
| SPLITPT    | 1-76                     | 27         |
| PBRANGE    | 0~12                     | 2          |
| KEY SELECT | PORTAMNETO/MODULATION    | PORTAMENTO |
| PORTAMEN   | 0~3                      | 2          |
| PEDALSUS   | PEDALSUS,SOF,ACC,TAP,MEM | PEDALSUS   |
| DSPTYPE    | ON/OFF                   | ON         |
| REV.TYPE   | 0~7                      | 4          |
| REV.LEVL   | 0~127                    | 40         |
| CHO.TYPE   | 0~7                      | 2          |
| CHO.LEVL   | 0~127                    | 0          |
| LOCAL      | ON/OFF                   | ON         |
| RECEIVE    | 1~16ALL                  | ALL        |
| TRANSMIT   | 1-16                     | 1          |

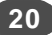

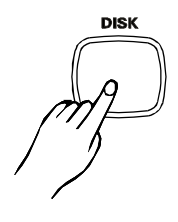

|             | 22 | 1 | Ι | D | Ţ       | { <b>†</b> 1 |    |
|-------------|----|---|---|---|---------|--------------|----|
| DISK<br>DSP |    |   | 3 |   | RE<br>( |              | TE |

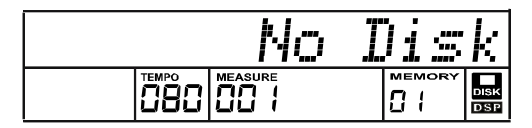

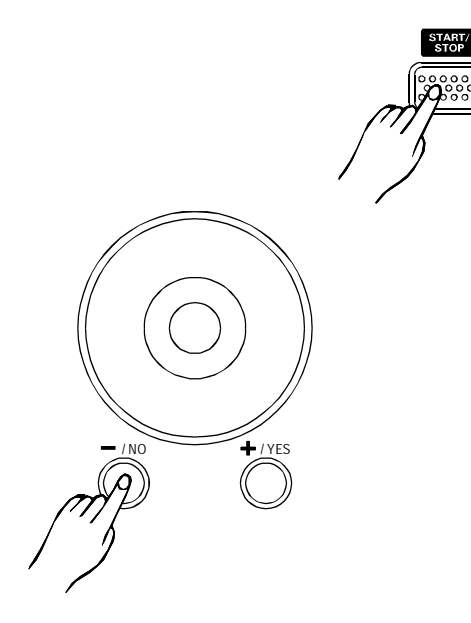

|  | No | Dis | k           |
|--|----|-----|-------------|
|  |    |     | DISK<br>DSP |

| No | Eil | Ë           |
|----|-----|-------------|
|    |     | DISK<br>DSP |

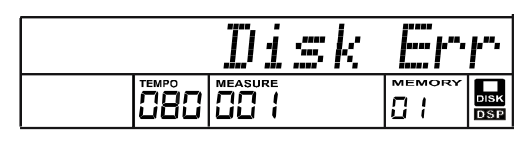

### Using floppy disks

#### 1 List Song Names of Disk

Insert the floppy disk that containing standard midi file into the disk drive, and then press the [DISK] button, "Wait…"will display and the disk icon will flash on the LCD during loading disk song names.

A song name of disk and disk icon is appeared on the LCD display. Only the names which extension is .MIDI in disk will be displayed and maximum value is 8. For example, the midi file is SONG1.MID. The LCD displays SONG1.

Press the [YES/+],[NO/-], dial to select the song of disk that you want to playback.

If there is no disk in the disk drive,"No Disk" appears on the LCD after pressing [DISK]button.

#### 2 Playback Disk Song

It will begin or stop playing back the disk song after you pressed the [START/STOP]button You can choose another disk song while a midi song is playing by pressing the dial and [YES/+]/[NO/-] button.

The playing song will be stopped as soon as the number of song is changed.

If the song's number you selected have loaded, the song name will appear and it will start to play at once. Otherwise the "Wait…" will display until the midi file to be loaded.

### —**NOTE**: –

- Flashing disk icon indicates the song data is loading or writing. Do not take out the floppy disk from disk drive while disk icon is flashing. The disk icon will stop flashing and lighting after having loaded.
- There is enough memory to store the disk song data in the keyboard. Playing any of the disk song will load nothing if all disk songs' data have been loaded. "No Disk" will appear on the LCD when taking out floppy disk from disk drive in disk mode.
- It is suggested that users should insert a disk into disk drive while playing the unit.

If no floppy disk in disk drive, the LCD will display "No Disk".

If the floppy disk is empty or there is no file which extension is .mid, the LCD will display "No File"

If loading disk is error, the LCD will display "Disk Err".

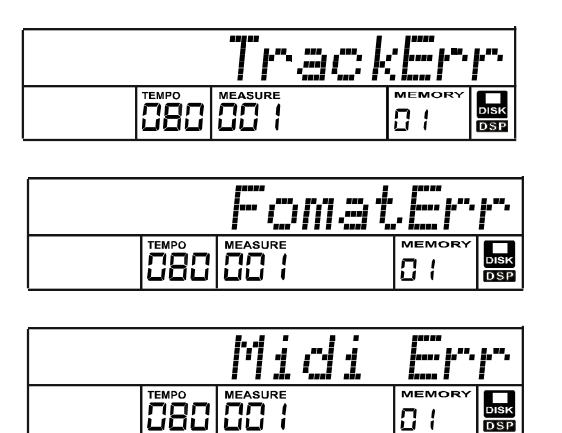

If the track number of a playing song is more than 64, the LCD will display:"Track Err".

If the midi format of a playing song is not format0 or format1, the LCD will display :"Format Err".

If the ticks in one beat of a playing song is more than 1024 or less than 24, the LCD displays :"Midi Err".

If midi data is irregular, the LCD will display :"Midi Err" or "Track Err".

### **Disk utility**

Press the [UTILITY] button, the "Play Mode", "Format" and "Delete" functions will be selected by [+], [-] button and data dial. If you want to enter these disk functions, you can press the [FUNCTION+/NEXT] button. To exit, press the [BACK] button..

#### 1 Play mode

Press [UTILITY] button, the LCD will display:

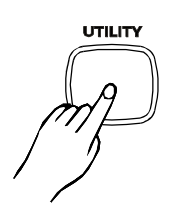

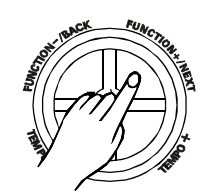

| 00    | lloop   | One    |
|-------|---------|--------|
| TEMPO | MEASURE | MEMORY |
| 880   | 188 1   |        |

# #

<u>a</u>L-

01

ori

DSP

Press [FUNCTION+/NEXT] button to enter PlayMode, "Loop One" appearing on the LCD, indicating the disk songs will playback repeatedly.

Press [+] button or data dial. The "Loop All" indicating the disk songs will playback from the first songs to the end and then return to start first song again. Press [-] button or data dial will appear "Loop One".

### -NOTE: -

 You can still receive MIDI data through the MIDI IN connector when the disk song is playing, but it may cause unexpected errors .We suggest you do not playback disk songs and receive MIDI data simultaneously.

| 002  | loop | A1 | 1   |
|------|------|----|-----|
|      |      |    | DSP |
| 1080 |      | 81 | DSP |

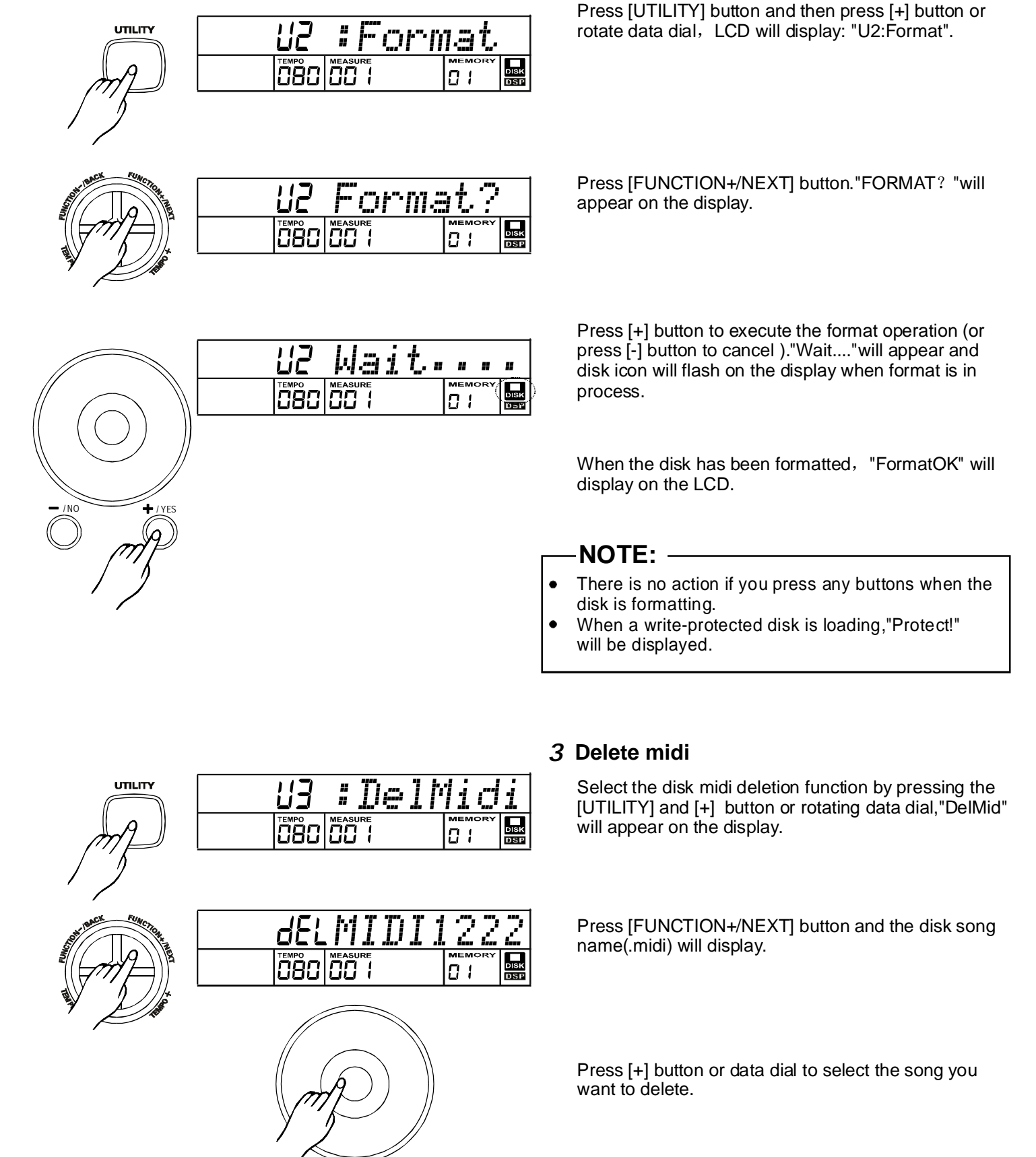

2 Disk format

### 23

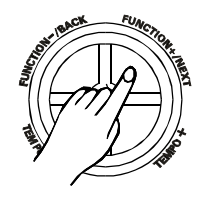

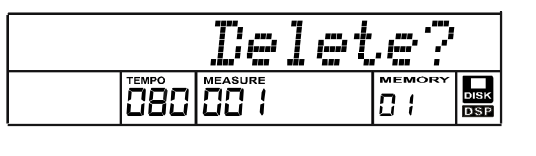

Press [NEXT] button and LCD will display:"Delete ?"

If you are sure, press [+] button and "Wait…."will appear on the LCD. If you do not want to delete the song, press [-] button.

Return to step 2 after the step above.

### 4 Delete memory

Select the disk memory deletion function by pressing the [UTILITY] and [+] button or rotating data dial. "Del Memo" will appear on the display.

Press [FUNCTION+/NEXT] button and the disk memory name(.mem) will display.

Press [+] button or data dial to select the memory you want to delete.

Press [FUNCTION+/NEXT] button and LCD will display "Delete ?"

If you are sure, you can press [+] button and "Wait…." will appear on the LCD. If you do not want to delete the song, you can press [-] button.

Return to step 2 after the step above.

### 5 Load midi

Select the load disk mid function by pressing the [UTILITY] and [+] button or rotating data dial, "LoadRec" will appear on the display.

Press [FUNCTION+/NEXT] button and the saved disk mid name (\*.mid) will display.

Press [+] button or data dial to select the mid you want to load.

Press [FUNCTION+/NEXT] button and LCD will display "Wait…" LCD will display as below when the MIDI song is loading at the end.

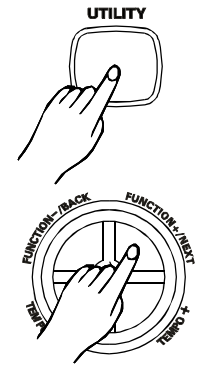

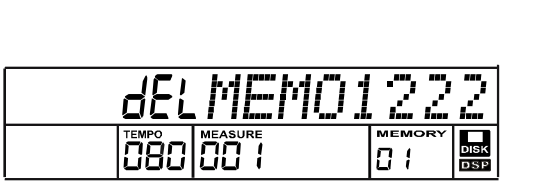

TelMemo

01

# #

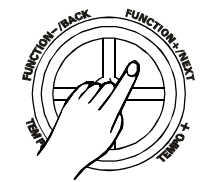

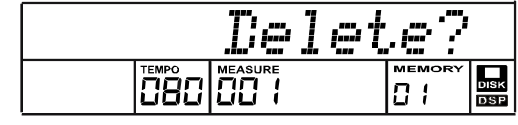

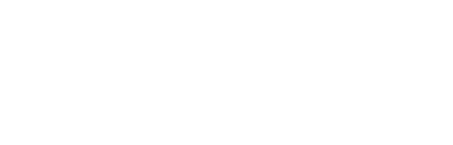

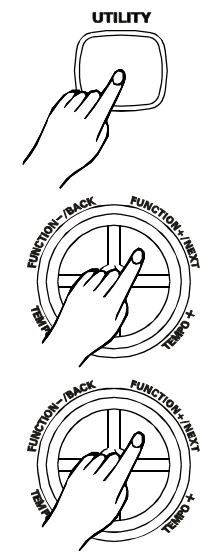

| 25 | # <u> </u> | oac | lRe | $\square$   |
|----|------------|-----|-----|-------------|
|    |            |     |     | DISK<br>DSP |
|    |            |     |     |             |

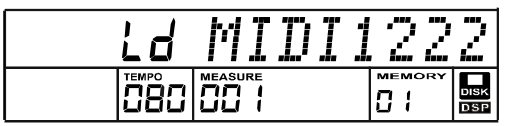

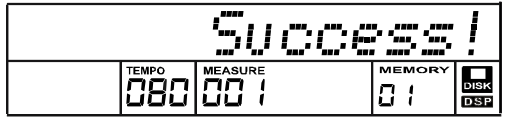

24

### NOTE:-

- Load mid function is only used for the midi files that be saved by the piano. If the midi files saved from PC or other midi devices, their names will not display on LCD and this function will be no effect.
- If you modified the midi file with PC, the midi file will not display in this function. •
- If data is error, LCD will display "ERRORREC". •
- If you have loaded a midi file by this function, the recorded memory data will be overwritten. You can continue to edit • recorded data by record.

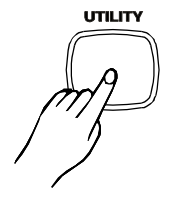

| 25 | # <u> </u> | oac | lhe | ГЛ           |
|----|------------|-----|-----|--------------|
|    |            |     |     | DISK<br>DS P |

### 6 Load memory

Select the load disk memory function by pressing the [UTILITY] and [+] button or rotating data dial. "LoadMem" will appear on the display.

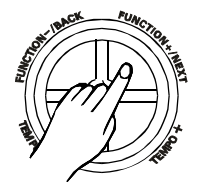

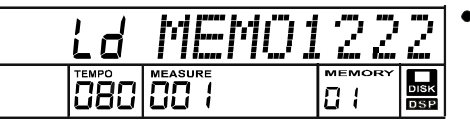

Succes

01

- Press [FUNCTION+/NEXT] button and the disk memory name(.mem) will display.
- Press [+] button or data dial to select the mem you want to load.

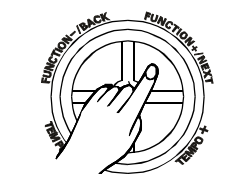

Press [NEXT] button and LCD will display"Wait…".LCD will display as below if the memo is loading at the end.

### NOTE: -

This function is only used for the memory files that saved by the piano. If not, LCD will display "ERRORMEM".

### **Disk save**

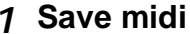

Press [SAVE] button to select Disk Save mid job.

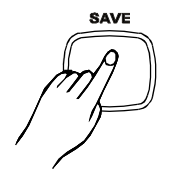

| 51 | ::::::::::::::::::::::::::::::::::::::: | ave | Re | С           | • |
|----|-----------------------------------------|-----|----|-------------|---|
|    |                                         |     |    | DISK<br>DSP |   |

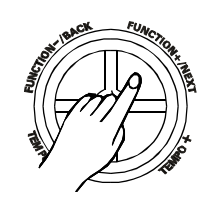

|  | hΠ | DE | )DØ | 1           |
|--|----|----|-----|-------------|
|  |    |    |     | DISK<br>DSP |

Press [FUNCTION+/NEXT] button to enter save midi file mode.

"MIDI0001" will appear on the LCD and the character "0" will flash to be changed by keyboard

You can press some special keyboards to remove the "flash" character to rename or delete it.

A standard midi format file will be saved in the disk. The file is always located in the root of disk. This midi file can be continued to edit by MIDI function.

- Input file name: If you want to enter a new name for the saved song, you can press the [←] keyboard or[→] keyboard to move the position of character you want to modify and then press the other special keyboard to name the song. A song name can consist of up to 8 characters.
- Press [FUNCTION+/NEXT] button after entering new song name to confirm. The "OverWri?" will appear on the LCD when there is a same song name in the disk. Press [FUNCTION-/BACK] or [-] button to rename. Press [+] button to overwrite the original file.

### -NOTE:-

- The "DISK FUL" will appear on the LCD if there is no more space in the disk.
- The LCD will display :"Protect! " if a write-protected disk is load. Press number button or [+]/[-]/[FUNCTION-/BACK] button to return renaming song.

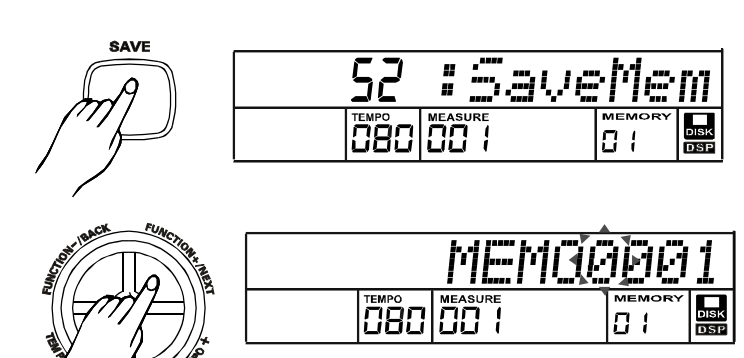

#### 2 Save memory

- Press [SAVE] and [+] button to select Save memory file function.
- Press [FUNCTION+/NEXT] button to enter save memory file mode. LCD will display memory name.
- If you want to enter a new name for the new mem file, press the [←] keyboard or [→] keyboard to move the position
  of character you want to modify and then press the other special keyboard to name of mem. A mem name can
  consist of up to 8 characters.
- Press [FUNCTION+/NEXT] button after entering new song name if you confirm. The "OverWri? " will appear on the LCD when there is a same song name in the disk. Press [FUNCTION-/BACK] or [-] button to rename. Press [+] button to overwrite the original file.

### Record

There is one user song can be recorded in the keyboard.

Each song has 5 tracks (1 ACCOMP track, 4 MELODY tracks). You can record the user song and save them into disk with the standard MIDI format.

### Start recording

Press [RECORD] button. The REC flag will appear on the LCD and enter real time recording mode. The 4 beats will flash simultaneity on the LCD, indicating that it is ready for record.

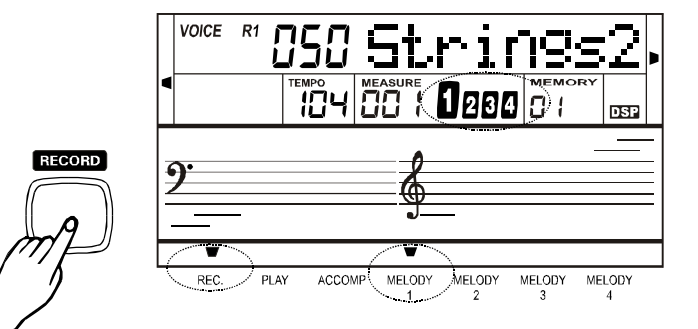

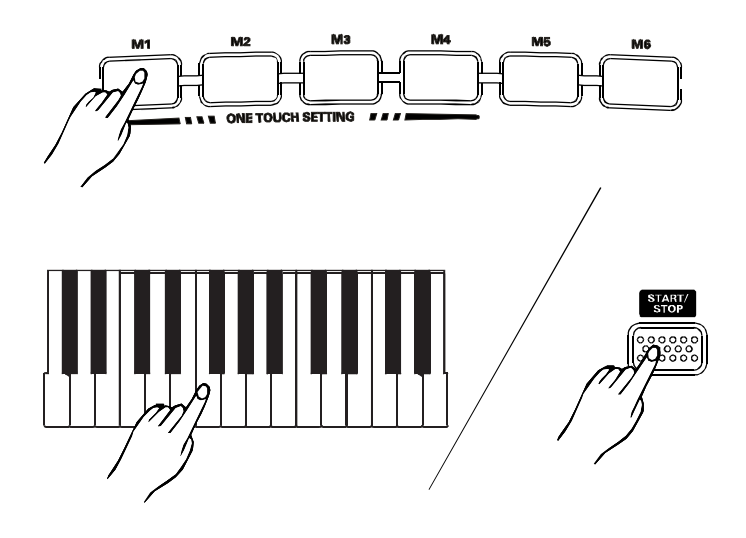

A melody track will be selected automatically after entering recording mode. You can also press melody track buttons to select other track for recording.

The recording will start as soon as you play a note on the keyboard or press [START/STOP] button. The TEMPO data will display with current TEMPO value and beat will appear on the LCD.

If a track is started to record, the data recorded before in this track will be deleted and over written by new record data.

If record starts, the parameter of TUNE will be reset automatically.

You can turn on the metronome but the click is not recorded in user song when recording is in process.

Press [START/STOP] button to play or stop the STYLE. It will not exit record mode when the recording is in process.

Press [DEMO] button to stop recording. Demo song plays at once. The record will not lose.

### Playback recording

### **1** Select track

Press the [M1]--[M4]/[ACCOMP/CLEAR] button to select a record track. A lighting flag of the track indicates that the relative track is turned on. You can not light the flag of the track that there is not any record data.

### 2 Playback

Press [PLAY/STOP] button to start playing the tracks after you have selected it.

If the USER SONG is empty or no tracks are selected, the LCD will display :"NoRecord".

### **3** Stop playback

Press [PLAY/STOP] button to stop playing when a user song is playing

#### NOTE:-

The recorded data will be clear after power on or reset

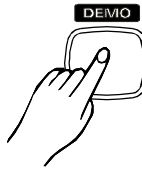

055

MELODY

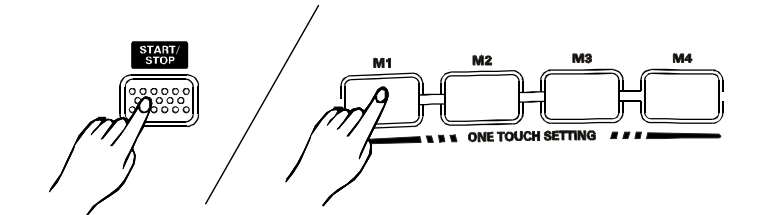

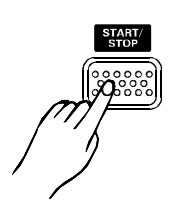

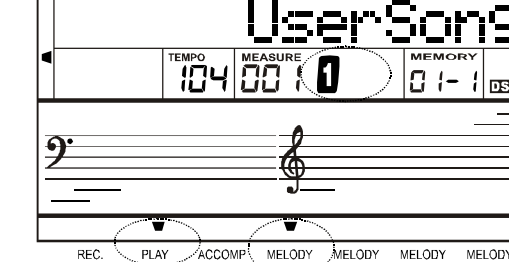

MELÓDY MELODY REC ACCOM PLAY

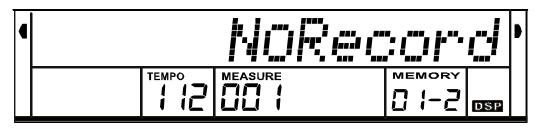

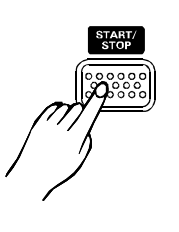

### MIDI

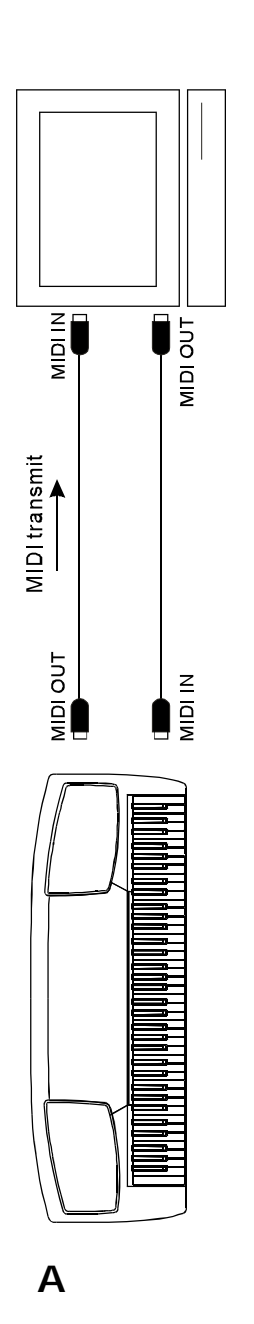

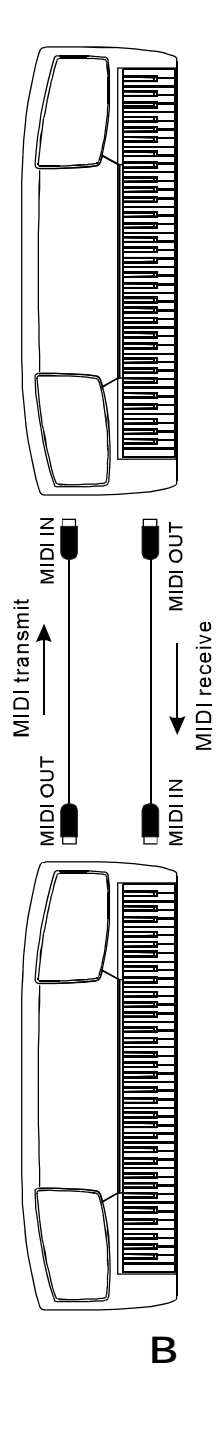

### What is **MIDI**

- Musical Instrument Digital Interface. The standard interface between PC and Electronic instrument.
- 2 It is equipped with standard MIDI interface, including 1 MIDI IN and 1 MIDI OUT.
- **3** Connection It can connect with PC or other MIDI equipment.

### **MIDI** connection

#### 1 Connection rule

In midi connection, the equipment which controls another equipment is called "Host equipment", while another is called "affiliated equipment". The host equipment's MIDI OUT connect with affiliated equipment's MIDI IN. Do not connect MIDI OUT with MIDI IN on the same equipment.

#### 2 The method of connection

A.Connect the MIDI interface with PC.

B.Connect the MIDI interface with the other MIDI interface.

### — NOTE: -

• When playback recording and playing disk, you can not use MIDI IN function, or the song you are playing will error for the same channel.

### **MIDI** application

- **1** The keyboard controls other equipment or electronic instrument.
- **2** Other equipments control it. (See MIDI CHART for details of MIDI information)
- **3** PC can record the play on it.

# Specifications

| Keyboard              | 76 keys touch keyboard, 3 kind of touch level.                                                                                                    |  |  |
|-----------------------|----------------------------------------------------------------------------------------------------|--|--|
| Voice                 | 142 Voices                                                                                                    |  |  |
| Style                 | 100 Styles                                                                                                    |  |  |
| Demo Song Album       | 8 Demos and 60 Songs and 100 albums                                                                                                    |  |  |
| Max, Polyphony        | 64-note Polyphony (max)                                                                                                    |  |  |
| Display               | Multi functional LCD display with blue backlit                                                                                                    |  |  |
| Switch and Buttons    | POWER SWITCH, VOLUME, ALBUM/SONG/STYLE, DUAL, O.T.S,<br>DEMO, TOUCH, DIAL, TEMPO, ACCOMP VOLUME, NUMERIC<br>KEYPAD, SPLIT/LOW VOICE, METRONOME, BANK, STORE,<br>MEMORY 1-6, PIANO, FUNCTION +/NEXT, FUNCTION-/BACK,<br>MIXER, SUSTAIN, TOUCH, DSP, PORTAMENTO/MODULATION,<br>A.B.C/MELODY OFF, DISK, SAVE, UTILITY |  |  |
| Accompaniment Control | START/STOP, SYNC, INTRO/ENDING, FILL-IN A, FILL-IN B                                                                                                    |  |  |
| Record function       | RECORD, PLAY/STOP, 4 Melody tracks and 1accompaniment track                                                                                                    |  |  |
| Sequencer             | ACCOMP/CLEAR, MELODY 1-4                                                                                                    |  |  |
| Panel Memory          | 48 Memory Storage                                                                                                    |  |  |
| MIDI                  | TRANSMIT, RECEIVE, 16 MIDI TERMINALS                                                                                                    |  |  |
| Connectors            | DC 12V, PHONES, AUX. OUT, VOLUME, DAMPER, MIDI IN/OUT                                                                                                    |  |  |
| Speaker               | 4 Ω 15w x 2(sackbut);2wx2(althorn)                                                                                                    |  |  |
| Dimension             | 1230(W) x 425(D) x 170(H)mm                                                                                                    |  |  |
| Weight                | 11.7kg                                                                                                    |  |  |

| PIANO                     | BRASS                  | PERCUSSIVE             |
|---------------------------|------------------------|------------------------|
| 001 Acoustic Grand Piano  | 057 Trumpet            | 113 Tinkle Bell        |
| 002 Bright Acoustic Piano | 058 Trombone           | 114 Agogo              |
| 003 Electric Grand Piano  | 059 Tuba               | 115 Steel Drums        |
| 004 Honky-Tonk Piano      | 060 Muted Trumpet      | 116 Wood Block         |
| 005 E.Piano1              | 061 French Horn        | 117 Taiko Drum         |
| 006 E.Piano2              | 062 Brass Section      | 118 Melodic Tom        |
| 007 Harpsichord           | 063 Synth Brass 1      | 119 Svnth Drum         |
| 008 Clavi                 | 064 Synth Brass 2      | 120 Reverse Cymbal     |
| MALLET                    | REED                   | SOUND EFFECTS          |
| 009 Celesta               | 065 Soprano Sax        | 121 Guitar Fret Noise  |
| 010 Glockenspiel          | 066 Alto Sax           | 122 Breath Noise       |
| 011 Music Box             | 067 Tenor Sax          | 123 Seashore           |
| 012 Vibraphone            | 068 Baritone Sax       | 124 Bird Tweet         |
| 013 Marimba               | 069 Oboe               | 125 Telephone Ring     |
| 014 Xylophone             | 070 English Horn       | 126 Helicopter         |
| 015 Tubular Bells         | 071 Bassoon            | 127 Applause           |
| 016 Santur                | 072 Clarinet           | 128 Gunshot            |
| ORGAN                     | PIPE                   | CHINESE INSTRUMENT     |
| 017 Drawbar Organ         | 073 Piccolo            | 129 Pipa               |
| 018 Jazz Organ            | 074 Flute              | 130 Yue qin            |
| 019 Rock Organ            | 075 Recorder           | 131 Zhong ruan         |
| 020 Church Organ          | 076 Pan Flute          | 132 Gu zheng           |
| 021 Reed Organ            | 077 Blown Bottle       | 133 Yanggin            |
| 022 Accordion             | 078 Shakuhachi         | 134 Frhu               |
| 023 Harmonica             | 079 Whistle            | 135 Gao hu             |
| 024 Tango Accordion       | 080 Ocarina            | 136 Hi- Suona          |
| GUITAR                    | LEAD                   | 137 Lu shen            |
| 025 Classic Guitar        | 081 Lead1(square)      | 138 Qudi               |
| 026 Steel Guitar          | 082 Lead2(sawtooth)    | 139 Bangdi             |
| 027 Jazz Guitar           | 083 Lead3(calliope)    | 140 Xiao               |
| 028 Clean Guitar          | 084 Lead4(chiff)       | DRUM SET               |
| 029 Muted Guitar          | 085 Lead5(charang)     | 141 Chinese Percussion |
| 030 Overdriven Guitar     | 086 Lead6(voice)       | 142 Percussion         |
| 031 Distortion Guitar     | 087 Lead7(fifths)      |                        |
| 032 Guitar Harmonics      | 088 Lead8(bass & Lead) |                        |
| BASS                      | PAD                    |                        |
| 033 Acoustic Bass         | 089 Pad1(newage)       |                        |
| 034 Finger Bass           | 090 Pad2(warm)         |                        |
| 035 Pick Bass             | 091 Pad3(Polysynth)    |                        |
| 036 Fretless Bass         | 092 Pad4(choir)        |                        |
| 037 Slap Bass 1           | 093 Pad5(bowed)        |                        |
| 038 Slap Bass 2           | 094 Pad6(metallic)     |                        |
| 039 Synth Bass 1          | 095 Pad7(halo)         |                        |
| 040 Synth Bass 2          | 096 Pad8(sweep)        |                        |
| STRINGS                   | EFFECTS                |                        |
| 041 Violin                | 097 FX1(rain)          |                        |
| 042 Viola                 | 098 FX2(soundtrack)    |                        |
| 043 Cello                 | 099 FX3(crystal)       |                        |
| 044 Contrabass            | 100 FX4(atmosphere)    |                        |
| 045 Tremolo Strings       | 101 FX5(brightness)    |                        |
| 046 Pizzicato Strings     | 102 FX6(goblins)       |                        |
| 047 Orchestral Harp       | 103 FX7(echoes)        |                        |
| 048 Timpani               | 104 FX8(sci-fi)        |                        |
| STRING ENSEMBLE           | ETHNIC                 |                        |
| 049 Strings Ensemble 1    | 105 Sitar              |                        |
| 050 Strings Ensemble 2    | 106 Banjo              |                        |
| 051 Synth Strings 1       | 107 Shamisen           |                        |
| 052 Synth Strings2        | 108 Koto               |                        |
| 053 Choir Aahs            | 109 Kalimba            |                        |
| 054 Voice Oohs            | 110 Bagpipe            |                        |
| 055 Synth Voice           | 111 Fiddle             |                        |
| 056 Orchestra Hit         | 112 Shanai             |                        |
|                           |                        |                        |

30

# Appendix 2-Style List

| 8 BEAT |            |  |  |  |  |
|--------|------------|--|--|--|--|
| 001    | 8 Beat1    |  |  |  |  |
| 002    | 8 Beat2    |  |  |  |  |
| 003    | 8 Beat3    |  |  |  |  |
| 004    | 8Bt Clas   |  |  |  |  |
| 005    | 8Bt Hiph   |  |  |  |  |
| 006    | 8 Bt Rock  |  |  |  |  |
| 007    | 8 Bt Pop   |  |  |  |  |
|        | 16 BEAT    |  |  |  |  |
| 008    | 16 Beat 1  |  |  |  |  |
| 009    | 16 Beat 2  |  |  |  |  |
| 010    | 16 Beat 3  |  |  |  |  |
| 011    | 16 Bt Pop  |  |  |  |  |
| 012    | 16 BtFunk  |  |  |  |  |
| 013    | Funk Pop   |  |  |  |  |
| 014    | Fusion     |  |  |  |  |
| 015    | JazzRock   |  |  |  |  |
| 016    | Pop Shfl   |  |  |  |  |
| 017    | Shuffle    |  |  |  |  |
|        | ROCK       |  |  |  |  |
| 018    | Rock1      |  |  |  |  |
| 019    | Pop Rock   |  |  |  |  |
| 020    | Rk'N'R1    |  |  |  |  |
| 021    | RKN'R 2    |  |  |  |  |
| 022    | Light Rk   |  |  |  |  |
| 023    | Rock2      |  |  |  |  |
| 024    | Rk Shfl1   |  |  |  |  |
| 025    | 6 / 8 Rock |  |  |  |  |
| 026    | Rk Shfl2   |  |  |  |  |
| 027    | 4/4Blues   |  |  |  |  |
|        | BALLAD     |  |  |  |  |
| 028    | Ballad1    |  |  |  |  |
| 029    | SlowBld    |  |  |  |  |
| 030    | 16 Bt Bld  |  |  |  |  |
| 031    | PopBld     |  |  |  |  |
| 032    | DanceBld   |  |  |  |  |
| 033    | Orgn Bld   |  |  |  |  |
| 034    | BluesBld   |  |  |  |  |

| DANCE   |              |  |  |
|---------|--------------|--|--|
| 035     | Disco1       |  |  |
| 036     | Disco2       |  |  |
| 037     | Dance        |  |  |
| 038     | House        |  |  |
| 039     | Techno       |  |  |
|         | SWING & JAZZ |  |  |
| 040     | Swing1       |  |  |
| 041     | Big Band     |  |  |
| 042     | JazzBld      |  |  |
| 043     | BB Bogie     |  |  |
| 044     | Boogie       |  |  |
| 045     | Swing2       |  |  |
| 046     | Dixie        |  |  |
| 047     | JazzTrio     |  |  |
|         | R & B        |  |  |
| 048     | R&B 1        |  |  |
| 049     | R&B 2        |  |  |
| 050     | Soul         |  |  |
| 051     | SoulShfl     |  |  |
| COUNTRY |              |  |  |
| 052     | Country      |  |  |
| 053     | CtryRock     |  |  |
| 054     | Ctry Pop     |  |  |
| 055     | Ctry 8Bt     |  |  |
| 056     | CtryShfl     |  |  |
| 057     | BluGrass     |  |  |
|         | LATIN        |  |  |
| 058     | Bossa1       |  |  |
| 059     | Bossa2       |  |  |
| 060     | PopBossa     |  |  |
| 061     | Gtr Bosa     |  |  |
| 062     | Rhumba1      |  |  |
| 063     | GtrRumba     |  |  |
| 064     | Samba1       |  |  |
| 065     | Mambo        |  |  |
| 066     | Salsa        |  |  |
| 067     | JazSamba     |  |  |
| 068     | PpChaCha     |  |  |
| 069     | Reggae       |  |  |
| 070     | PopRegae     |  |  |

| BALL ROOM |             |  |  |
|-----------|-------------|--|--|
| 071       | Twist       |  |  |
| 072       | Beguine1    |  |  |
| 073       | Tango       |  |  |
| 074       | Cha Cha     |  |  |
| 075       | Beguine2    |  |  |
| 076       | Rhumba2     |  |  |
| 077       | Samba2      |  |  |
| 078       | Bounce      |  |  |
|           | Foxtrot     |  |  |
| 080       | Quick Stp   |  |  |
| 081       | Jive        |  |  |
|           | TRADITIONAL |  |  |
| 082       | March 1     |  |  |
| 083       | 6/8 March   |  |  |
| 084       | Polka1      |  |  |
| 085       | Polka2      |  |  |
| 086       | PolkPop1    |  |  |
| 087       | PolkPop2    |  |  |
|           | WALTZ       |  |  |
| 088       | VienWltz    |  |  |
| 089       | SlwWltz     |  |  |
| 090       | Waltz       |  |  |
| 091       | SlwWltz2    |  |  |
| 092       | CtryWltz    |  |  |
| 093       | JazzWItz    |  |  |
| 094       | OrchWltz    |  |  |
| 095       | Musette     |  |  |
| PIANIST   |             |  |  |
| 096       | Pianist     |  |  |
| 097       | Ballad2     |  |  |
| 098       | SlowRk 2    |  |  |
| 099       | Bossa3      |  |  |
| _         | ORIENTAL    |  |  |
| 100       | Oriental    |  |  |

### Appendix 3-Demo List

| 01 | The Fusion    |
|----|---------------|
| 02 | The Ballad    |
| 03 | Рор           |
| 04 | Latin         |
| 05 | The Jazz      |
| 06 | Pop Rock      |
| 07 | My Motherland |
| 08 | Jasmine       |

### Appendix 4-Song List

|                                        | Classic<br>001-017                                                                                                    |                                        | Children<br>035-039                                                                                                    |
|----------------------------------------|----------------------------------------------------------------------------------------------------|----------------------------------------|----------------------------------------------------------------------------------------------------|
| 001<br>002<br>003<br>004<br>005<br>006 | Concerto for Violin and Orchestra in a Minor<br>Nocturne<br>Symphone No.94 Suprise<br>Carmen<br>The Stage Coach<br>Nocturne (Chopin) | 035<br>036<br>037<br>038<br>039        | Amazing Grace<br>Sippin Cider Through A Straw<br>Battle Hymne Of The Republic<br>Carry Me Back To Old Virginny<br>Oh! Susanna |
| 000<br>007<br>008                      | Back Arioso<br>mov. 1 Symphony No. 45 in F#                                                                                          |                                        | Favorite<br>040-054                                                                                                    |
| 009<br>010                             | Farewell<br>Heidenr slein<br>German Dance no.6 in E                                                                                  | 040<br>041                             | Lover's Concerto<br>Etudes Op10 No11 In Eb Maj                                                                                |
| 011<br>012<br>013                      | Canon<br>Sonata<br>Flute Sonata No 7 in A minor<br>mov.4                                                                             | 042<br>043<br>044<br>045               | Something In The Air<br>Trumpet Voluntary<br>Long Long Ago<br>Guitar Quartet in D mov.4                                       |
| 014<br>015<br>016<br>017               | Concerto in F Op.4 No.5 mov.3<br>The Entertainer<br>The Old Gray Mare<br>Brahms Lullaby                                              | 045<br>046<br>047<br>048               | Minuetto<br>American Patrol<br>Old Floks At Home<br>Mazurka for Piano Op.6 No.1                                               |
|                                        | Folk<br>018-029                                                                                                    | 049<br>050<br>051                      | 0' Sole Mio<br>Nocturnes Op. 32 No. 2 in Ab                                                                                   |
| 018<br>019<br>020<br>021<br>022        | Londonderry Air<br>My Bonnie<br>Nocturne Op.15No.2 in F#<br>German Dance no.1 in D<br>Red River Valley                               | 052<br>053<br>054                      | mov.2 Adagio Cello Concerto<br>in D Op.101<br>Chant San Sparoles Op.40 No.6<br>German Dance no.5 in D                         |
| 023                                    | Etudes Op.10 No.3 in E Major                                                                                                    |                                        | Piano<br>055-060                                                                                                    |
| 024<br>025<br>026<br>027<br>028<br>029 | Troika<br>Nocturnes Op.62 No.2 in E<br>The Sideway<br>Turkey In The Straw<br>Old Black Joe<br>Rondo                                  | 055<br>056<br>057<br>058<br>059<br>060 | Impromptu<br>Nocturne<br>Minuet<br>Invention A 2 Voix<br>Gavotte<br>Spring                                                    |
|                                        | Christmas<br>030-034                                                                                                    |                                        |                                                                                                    |
| 030<br>031<br>032<br>033<br>034        | Ave Maria<br>Der Deitcher's Dog<br>Joy To The World<br>Santa Claus Is Coming To Town<br>Silent Night                                 |                                        |                                                                                                    |

### Appendix 5-Album List

| NO  | ALBUM                          | NO  | ALBUM                             | NO  | ALBUM                        |
|-----|--------------------------------|-----|-----------------------------------|-----|------------------------------|
|     | FAVORITE                       |     | FUNK&SOUL                         | 077 | Dance Of The Crown           |
| 001 | Easy Sunday                    | 039 | Down By The Riverside             | 078 | Beer Tub Boercar             |
| 002 | Moon Light                     | 040 | Billy Bailey                      | 079 | The Happiness Of Bumper      |
| 003 | Love Me Or Not                 | 041 | Greensleeves                      | 080 | Amusement                    |
| 004 | Someone For Me                 | 042 | The Cuckoo                        | 081 | Tulip                        |
| 005 | Sitting D own Here             | 043 | Don't Let The Sun Go Down On Me   | 082 | Mary Had A Little Lamb       |
| 006 | Don't Break My Heart           |     | DANCE&POP                         | 083 | Mornin g Of Miaolin          |
| 007 | Donot Say Love Me              | 044 | Dry Sky Thunder                   |     | DRUM&BASS                    |
| 008 | Saving All My Love For You     | 045 | The Boy Reading                   | 084 | My Bonnie                    |
| 009 | Wish You Safe                  | 046 | In The Rain                       | 085 | I Want To Have A Home        |
| 010 | Beauty And The Beast           | 047 | London Bridge                     | 086 | Friend                       |
| 011 | Quiet- Here With You           | 048 | Little Star Partita               | 087 | Long Long Ago                |
| 012 | Only You                       | 049 | Strlight On The Rail              | 088 | Celebration                  |
| 013 | The Girl Opposite Look Here    | 050 | Battle Hymn Of The Republic       | 089 | From "The Magic Flute"       |
| 014 | Dave Again                     | 051 | Pop Goes The Weasel               | 090 | Loessial Tableland           |
| 015 | GoHome                         | 052 | Galloper                          |     | TRADITIONAL                  |
| 016 | Only Love                      | 053 | Spain Dance                       | 091 | Edelweiss                    |
| 017 | Funky Disco                    | 054 | Ten Little Indias                 | 092 | Pizzicato Polka              |
| 018 | Corazon Espioade               |     | JAZZ&SWING                        | 093 | I have Nothing               |
| 019 | When The Saints Go Marching In | 055 | Path                              | 094 | Forest Polka                 |
| 020 | Funky Pieces                   | 056 | Ducking                           | 095 | The Opposite Girl Reads Over |
| 021 | Bath Song                      | 057 | SilentNight                       | 096 | The Moon                     |
|     | BALLROOM                       | 058 | Yankee Doodle                     | 097 | The Night Man                |
| 022 | Aura Lee                       | 059 | Chopsticks                        | 098 | Dragon                       |
| 023 | Unchained Melody               | 060 | Hungarian Dance Of Gypsia Style   | 099 | Something In The Air         |
| 024 | American Patrol                | 061 | Aloha Oe                          | 100 | Solo Riverside               |
| 025 | Georgia On My Mind             | 062 | Twinkle Twinkle Little Star       |     |                              |
| 026 | When You Hold Me You Love Me   | 063 | Jingle Bells                      |     |                              |
| 027 | Appointment in 98              | 064 | Night at suburb of Moscow         |     |                              |
| 028 | Im Mai                         | 065 | Home Sweet Home                   |     |                              |
| 029 | Old Folks At Home              | 066 | Grandfather's Clock               |     |                              |
| 030 | Rising Sun                     | 067 | Washing Song                      |     |                              |
| 031 | Curfew                         | 068 | Cuerchack Dance                   |     |                              |
|     | ROCK                           | 069 | Colt Pace                         |     |                              |
| 032 | Serbian Barber                 | 070 | Samba Dance                       |     |                              |
| 033 | Turkey In The Straw            | 071 | Attractive Lagtime Dance          |     |                              |
| 034 | Ring The B anjo                | 072 | I've been working on the railroad |     |                              |
| 035 | Die Lorelei                    | 073 | The Cup Of Live                   |     |                              |
| 036 | Who Can Tell Me                | 074 | Happy Birthday To You             |     |                              |
| 037 | Funiculi - Funicula            | 075 | O Du Lieber Augustin              |     |                              |
| 038 | Snowing Street                 | 076 | Waltz Of The King                 |     |                              |
|     |                                |     |                                   |     |                              |

### **Appendix 6-Chord Chart**

|    | Chord Name [Abbreviation]            | Normal Voicing     | Chord  | Display |
|----|--------------------------------------|--------------------|--------|---------|
| 0  | Major[M]                             | 1-3-5              | С      | С       |
| 1  | Major sixth [6]                      | 1-(3)-5-6          | C6     | C6      |
| 2  | Major seventh [M7]                   | 1-3-(5)-7          | CM7    | CM7     |
| 3  | Major seventh sharp Eleventh [M7#11] | 1-(2)-3-#4-(5)-7   | CM7#11 | CM7#11  |
| 4  | Major add ninth [Madd9]              | 1-2-3-5            | Cmadd9 | Cm(9)   |
| 5  | Major ninth [M9]                     | 1-2-3-(5)-7        | Cm9    | CM(9)   |
| 6  | Major sixth add ninth [6 9]          | 1-2-3-(5)-6        | C69    | C6(9)   |
| 7  | augmented [aug]                      | 1-3-#5             | Caug   | Caug    |
| 8  | Minor [m]                            | 1-b3-5             | Cm     | Cm      |
| 9  | Minor sixth [m6]                     | 1-b3-5-6           | Cm6    | Cm6     |
| 10 | Minor seventh [m7]                   | 1-b3-(5)-b7        | Cm7    | Cm7     |
| 11 | Minor seventh flatted fifth [m7b5]   | 1-b3-b5-b7         | Cm7b5  | Cm7b5   |
| 12 | Minor add ninth [madd9]              | 1-2-b3-5           | Cmadd9 | Cm(9)   |
| 13 | Minor ninth [m9]                     | 1-2-b3-(5)-b7      | Cm9    | Cm7(9)  |
| 14 | Minor eleventh [m11]                 | 1-(2)-b3-4-5-(b7)  | Cm11   | Cm7(11) |
| 15 | Minor major seventh [mM7]            | 1-b3-(5)-7         | CmM7   | CmM7    |
| 16 | Minor major ninth [mM9]              | 1-2-b3-(5)-7       | CmM9   | CmM7(9) |
| 17 | Diminished [dim]                     | 1-b3-b5            | Cdim   | Cdim    |
| 18 | Diminished seventh [dim7]            | 1-b3-b5-6          | Cdim7  | Cdim7   |
| 19 | Seventh [7]                          | 1-3-(5)-b7         | C7     | C7      |
| 20 | Seventh suspended Fourth [7sus4]     | 1-4-5-b7           | C7sus4 | C7sus4  |
| 21 | Seventh flatted Fifth [7b5]          | 1-3-b5-b7          | C7b5   | C7b5    |
| 22 | Seventh Ninth [79]                   | 1-2-3-(5)-b7       | C7 9   | C7(9)   |
| 23 | Seventh sharp eleventh [7#11]        | 1-2-3-#4-(5)-b7 or | C7#11  | C7(#11) |
|    |                                      | 1-(2)-3-#4-5-b7    |        |         |
| 24 | Seventh thirteen [7 13]              | 1-b2-3-(5)-b7 or   | C7 13  | C7(13)  |
|    |                                      | 2-3-5-6-b7         |        |         |
| 25 | Seventh flatted Ninth [7b9]          | 1-b2-3-(5)-b7      | C7b9   | C7(b9)  |
| 26 | Seventh flatted Thirteen [7b13]      | 1-3-5-b6-b7        | C7b13  | C7(b13) |
| 27 | Seventh sharp ninth [7#9]            | (1)-#2-3-(5)-b7    | C7#9   | C7(#9)  |
| 28 | Major Seventh augmented [M7aug]      | 1-3-#5-7           | CM7aug | CM7aug  |
| 29 | Seventh augmented [7 aug]            | (1)-3-#5-b7        | C7aug  | C7aug   |
| 30 | Suspended Fourth [sus4]              | 1-4-5              | Csus4  | Csus4   |
| 31 | One plus two plus five [1+2+5]       | 1-2-5              | C1+2+5 | С       |

### **Appendix 7-MIDI Chart**

| Function                     | Transmitted | Recognized | Remarks               |
|------------------------------|-------------|------------|-----------------------|
| Basic Default                | 1 ch        | ALL        |                       |
| Channel Changed              | 1 -16 ch    | 1-16 ch    |                       |
| Default                      | X           | 3          |                       |
| Mode Message                 | ×           | ×          |                       |
| Altered                      | ** ******   | ×          |                       |
| Note                         | 36-96       | 0 —127     |                       |
| Number : True voice          | 1-60/72-127 | 0 —127     |                       |
| Velocity: Note on            | О           | 0          |                       |
| Note off                     | ×           | О          |                       |
| After key's                  | ×           | ×          |                       |
| Touch Ch's                   | ×           | ×          |                       |
| Pitch Bend                   | 0           | 0          |                       |
| Control 0                    | 0           | 0          | Bank select           |
| 1                            | 0           | 0          | Modulation            |
| 5                            | 0           | 0          | Portamento time       |
| 7                            | 0           | 0          | Volume                |
| 10                           | ×           | 0          | Pan                   |
| 11                           | ×           | 0          | Expression            |
| 64                           | 0           | 0          | Sustain Pedal         |
| 65                           | ×           | 0          | Sostenuto Pedal       |
| 66                           | ×           | 0          | Soft Pedal            |
| 67                           | 0           | 0          | Reverb Program        |
| 80                           | 0           | 0          | Chorus Program        |
| 81                           | 0           | 0          | Boyorb Lovel          |
| 91                           | 0           | 0          | Chorus Lovel          |
| 93                           | ×           | 0          | All sound off         |
| 120                          | ×           | 0          |                       |
| 121                          | ×           | 0          | Reset all controllers |
| 123                          | 0           | 0          | All notes off         |
| Program Change : true        | 0           | 0          |                       |
| Bank Select                  | 0           | 0          |                       |
| System Exclusive             | ×           | ×          |                       |
| System : Song Position       | ×           | ×          |                       |
| : Song Select                | ×           | ×          |                       |
| Common : Tune                | ×           | ×          |                       |
| System : Clock               | ×           | ×          |                       |
| RealTime : Commands          | ×           | ×          |                       |
| Aux : LOCAL ON/OFF           | ×           | ×          |                       |
| : All notes                  | ×           |            |                       |
| Off<br>Messages Active sense | X           |            |                       |
| 110350g03./ 1011/6 361136    | Х           |            |                       |

Mode 1: OMNI ON , POLY Mode 3: OMNI OFF , POLY

35